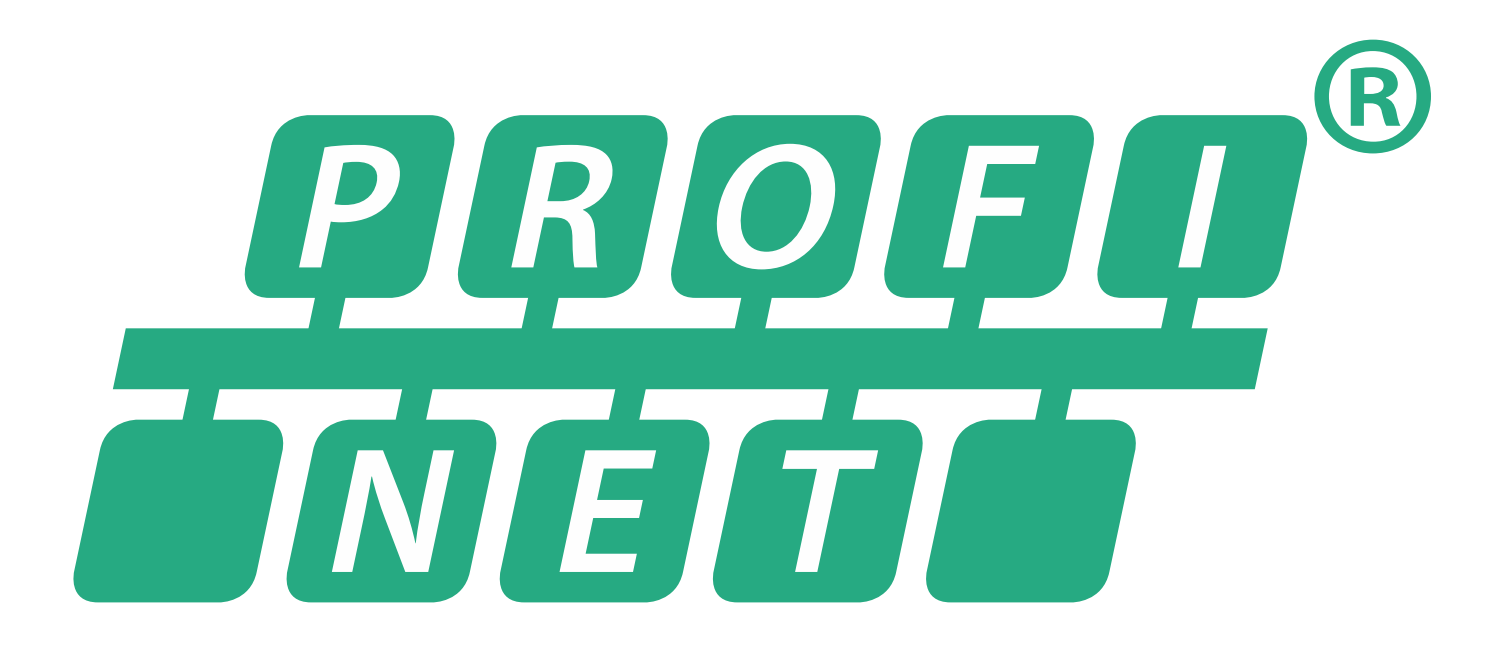

# PROFINET – SC6, SI6 Manual

en-US 08/2024 ID 443039.05

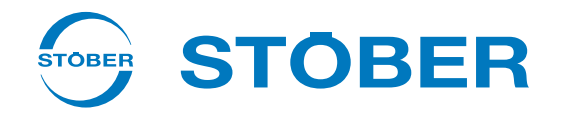

## Table of contents

|   | Table of contents        |                |                                             |    |
|---|--------------------------|----------------|---------------------------------------------|----|
| 1 | Forew                    | Foreword       |                                             |    |
| 2 | User i                   | er information |                                             |    |
|   | 2.1 Storage and transfer |                | nd transfer                                 | 6  |
|   | 2.2                      | Described      | l product                                   | 6  |
|   | 2.3                      | Directives     | and standards                               | 6  |
|   | 2.4                      | Timelines      | S                                           | 6  |
|   | 2.5                      | Original la    | anguage                                     | 6  |
|   | 2.6                      | Limitatior     | n of liability                              | 6  |
|   | 2.7                      | Formattir      | ig conventions                              | 7  |
|   |                          | 2.7.1          | Display of warning messages and information | 7  |
|   |                          | 2.7.2          | Markup of text elements                     | 8  |
|   |                          | 2.7.3          | Mathematics and formulas                    | 8  |
|   | 2.8                      | Trademar       | ks                                          | 9  |
|   | 2.9                      | Explanatio     | on of terms                                 | 9  |
| 3 | Safety                   | / notes        |                                             | 10 |
| 4 | Netwo                    | ork structu    | re                                          | 11 |
| 5 | Conne                    |                |                                             | 12 |
| 5 | 5.1                      | Selecting      | suitable cables                             | 12 |
|   | 5.2                      | x200 x20       | 11. Fieldhus connection                     | 12 |
|   | 5.2                      | A200, A20      |                                             |    |
| 6 | What                     | you should     | d know before commissioning                 | 13 |
|   | 6.1                      | Program i      | nterfaces                                   | 13 |
|   |                          | 6.1.1          | DS6 program interface                       | 13 |
|   |                          | 6.1.2          | TIA Portal program interface                | 17 |
|   | 6.2                      | Meaning        | of parameters                               | 19 |
|   |                          | 6.2.1          | Parameter groups                            | 19 |
|   |                          | 6.2.2          | Parameter types and data types              | 20 |
|   |                          | 6.2.3          | Parameter types                             | 21 |
|   |                          | 6.2.4          | Parameter structure                         | 21 |
|   |                          | 6.2.5          | Parameter visibility                        | 22 |
|   | 6.3                      | Signal sou     | Irces and process data mapping              | 23 |
|   | 6.4 Non-volatile memory  |                | 23                                          |    |

| 7 | Comm  | nissioning 2 |                                                                                                    |      |
|---|-------|--------------|----------------------------------------------------------------------------------------------------|------|
|   | 7.1   | Setting th   | e control                                                                                                    | 25   |
|   | 7.2   | DS6: Conf    | figuring the drive controller                                                                                                    | 26   |
|   |       | 7.2.1        | Initiating the project                                                                                                    | 26   |
|   |       | 7.2.2        | Parameterizing general PROFINET settings                                                                                                    | 30   |
|   |       | 7.2.3        | Configuring PZD transmission                                                                                                    | 30   |
|   |       | 7.2.4        | Parameterizing the motor                                                                                                    | 31   |
|   |       | 7.2.5        | Mapping the mechanical axis model                                                                                                    | 32   |
|   |       | 7.2.6        | Parameterizing the reference speed                                                                                                    | 37   |
|   |       | 7.2.7        | Transmitting and saving the configuration                                                                                                    | 38   |
|   |       | 7.2.8        | Testing the configuration                                                                                                    | 40   |
|   | 7.3   | TIA Porta    | l: Setting up a PROFINET network                                                                                                    | 41   |
|   |       | 7.3.1        | Installing the GSD file                                                                                                    | 41   |
|   |       | 7.3.2        | Projecting the PROFINET network                                                                                                    | 42   |
|   |       | 7.3.3        | Configuring network addresses                                                                                                    | 43   |
|   |       | 7.3.4        | Configuring the drive controller                                                                                                    | 44   |
|   |       | 7.3.5        | Configuring the control                                                                                                    | 46   |
|   |       | 7.3.6        | Transmitting the configuration                                                                                                    | 47   |
|   |       | 7.3.7        | Testing communication                                                                                                    | 48   |
| 8 | Monit | oring and    | diagnostics                                                                                                    | . 49 |
| - | 8 1   | Connectio    | an monitoring                                                                                                    | 49   |
|   | 0.2   |              |                                                                                                    |      |
|   | 8.2   | LED displa   | ay                                                                                                    | 50   |
|   |       | 8.2.1        | PROFINET is a long of the second second seco | 50   |
|   |       | 8.2.2        | PROFINET network connection                                                                                                    | 51   |
|   | 8.3   | Events       |                                                                                                    | 52   |
|   |       | 8.3.1        | Event 52: Communication                                                                                                    | 53   |
|   | 8.4   | Paramete     | rs                                                                                                    | 54   |
|   |       | 8.4.1        | A270   X20x state   G6   V0                                                                                                    | 54   |
|   |       | 8.4.2        | A271   PN state   G6   V0                                                                                                    | 54   |
|   |       | 8.4.3        | A272   PN module/submodule   G6   V1                                                                                                    | 55   |
|   |       | 8.4.4        | A273   PN device name   G6   V0                                                                                                    | 55   |
|   |       | 8.4.5        | A274   PN IP address   G6   V0                                                                                                    | 55   |
|   |       | 8.4.6        | A275   PN subnet mask   G6   V0                                                                                                    | 55   |
|   |       | 8.4.7        | A276   PN gateway   G6   V0                                                                                                    | 55   |
|   |       | 8.4.8        | A279   PN MAC addresses   G6   V0                                                                                                    | 56   |
| 9 | More  | on PROFIN    | IET?                                                                                                    | . 57 |
|   | 9.1   | PROFINET     | ٢                                                                                                    | 57   |
|   | 9.2   | Device cla   | asses                                                                                                    | 57   |
|   | 9.3   | Communi      | cation                                                                                                    | 58   |
|   |       | 9.3.1        | Cyclical communication: Process data                                                                                                    | 58   |
|   |       | 9.3.2        | Acyclical communication: Parameter channel data                                                                                                    | 58   |
|   |       | 9.3.3        | Programming acyclical communication services                                                                                                    | 62   |

| 9.4                             | Communication protocols                                                                                                    | 63                                                                                                    |  |
|---------------------------------|----------------------------------------------------------------------------------------------------|----------------------------------------------------------------------------------------------------|--|
| 9.5                             | 5 Service communication via PROFINET                                                                                                    |                                                                                                    |  |
| 9.6 Ethernet network addressing |                                                                                                    |                                                                                                    |  |
|                                 | 9.6.1 MAC address                                                                                                    | 64                                                                                                    |  |
|                                 | 9.6.2 IP address                                                                                                    | 64                                                                                                    |  |
|                                 | 9.6.3 Subnet mask                                                                                                    | 64                                                                                                    |  |
|                                 | 9.6.4 Subnets and gateways                                                                                                    | 65                                                                                                    |  |
|                                 | 9.6.5 MAC and IP addressing using device names                                                                                                    | 65                                                                                                    |  |
| 9.7                             | Cycle times                                                                                                    | 65                                                                                                    |  |
| 9.8                             | Activating and executing actions                                                                                                    | 66                                                                                                    |  |
| 9.9                             | Fieldbus scaling                                                                                                    | 68                                                                                                    |  |
| Apper                           | ıdix                                                                                                    | 69                                                                                                    |  |
| 10.1                            | Addressing parameters for RECORD record                                                                                                    | 69                                                                                                    |  |
|                                 | 10.1.1 Determining the Axis_number                                                                                                    | 69                                                                                                    |  |
|                                 | 10.1.2 Calculating the Parameter_number                                                                                                    | 69                                                                                                    |  |
|                                 | 10.1.3 Determining the subindex                                                                                                    | 70                                                                                                    |  |
| 10.2                            | RDREC, WRREC: RECORD                                                                                                    | 70                                                                                                    |  |
|                                 | 10.2.1 WRREC: RECORD request: Header structure                                                                                                    | 70                                                                                                    |  |
|                                 | 10.2.2 RDREC: RECORD response: Header structure                                                                                                    | 71                                                                                                    |  |
|                                 | 10.2.3 RDREC, WRREC: Error codes                                                                                                    | 72                                                                                                    |  |
|                                 | 10.2.4 Attribute and format elements: Possible combinations                                                                                                    | 73                                                                                                    |  |
| 10.3                            | Process data modules                                                                                                    | 74                                                                                                    |  |
| 10.4                            | Detailed information                                                                                                    | 75                                                                                                    |  |
| 10.5                            | Abbreviations                                                                                                    | 76                                                                                                    |  |
| Conta                           | ct                                                                                                    | 77                                                                                                    |  |
| 11.1                            | Consultation, service and address                                                                                                    | 77                                                                                                    |  |
| 11.2                            | Your opinion is important to us                                                                                                    | 77                                                                                                    |  |
| 11.3                            | Close to customers around the world                                                                                                    | 78                                                                                                    |  |
| Close                           |                                                                                                    | 70                                                                                                    |  |
| GIOSSa                          | Г <b>у</b>                                                                                                    | 19                                                                                                    |  |
| List of                         | figures                                                                                                    | 82                                                                                                    |  |
| List of                         | List of tables                                                                                                    |                                                                                                    |  |
|                                 | 9.4<br>9.5<br>9.6<br>9.7<br>9.8<br>9.9<br>Appen<br>10.1<br>10.2<br>10.2<br>10.3<br>10.4<br>10.5<br>Contac<br>11.1<br>11.2<br>11.3<br>Glossa<br>List of<br>List of | 9.4       Communication protocols         9.5       Service communication via PROFINET         9.6       Ethernet network addressing         9.6.1       MAC address         9.6.2       IP address         9.6.3       Subnet mask         9.6.4       Subnets and gateways         9.5.5       MAC and IP addressing using device names         9.7       Cycle times         9.8       Activating and executing actions         9.9       Fieldbus scaling         Appendix |  |

## 1 Foreword

PROFINET, an open industrial Ethernet standard, is especially well-suited for applications that require fast communication with a high data rate combined with industrial IT functions. PROFINET is real-time capable and uses IT standards like TCP/IP.

STOBER drive controllers support PROFINET, a development of the successful PROFIBUS standard. The drive controllers are tailored for real-time communication of I/O data and offer the ability to transfer all required data, parameters and IT functions at the same time.

The fieldbus functionality is integrated into the firmware in the SC6 or SI6 series drive controllers.

The SC6 and SI6 series drive controllers successfully passed the conformance tests for PROFINET, PROFIsafe and PROFIdrive. This means that the communication interface was tested to ensure the reliability and function of the lower-level communication regardless of vendor.

## 2 User information

This documentation assists you with commissioning the STOBER SC6 or SI6 series drive controllers (IO device) in combination with a higher-level controller (IO controller) using a PROFINET network.

### Technical knowledge

Operating your PROFINET network requires having familiarity with PROFINET network technology and the basics of the associated Siemens SIMATIC automation systems.

### **Technical requirements**

Before you begin operating your PROFINET network, you need to wire the drive controllers and initially check that they are functioning correctly. To do this, follow the instructions in the manual for the relevant drive controller.

## 2.1 Storage and transfer

As this documentation contains important information for handling the product safely and efficiently, it must be stored in the immediate vicinity of the product until product disposal and be accessible to qualified personnel at all times.

Also pass on this documentation if the product is transferred or sold to a third party.

## 2.2 Described product

This documentation is binding for:

SC6 or SI6 series drive controllers in combination with the DriveControlSuite software (DS6) in V 6.6-B or later and associated firmware in 6.6-B-PN or later.

## 2.3 Directives and standards

Refer to the drive controller documentation for the European directives and standards relevant to the drive controller and accessories.

## 2.4 Timeliness

Check whether this document is the latest version of the documentation. We make the latest document versions for our products available for download on our website:

http://www.stoeber.de/en/downloads/.

## 2.5 Original language

The original language of this documentation is German; all other language versions are derived from the original language.

## 2.6 Limitation of liability

This documentation was created taking into account the applicable standards and regulations as well as the current state of technology.

No warranty or liability claims for damage shall result from failure to comply with the documentation or from use that deviates from the intended use of the product. This is especially true for damage caused by individual technical modifications to the product or the project configuration and operation of the product by unqualified personnel.

### 2.7 Formatting conventions

Orientation guides in the form of signal words, symbols and special text markups are used to emphasize specific information so that you are able identify it in this documentation quickly.

### 2.7.1 Display of warning messages and information

Warning messages are identified with symbols. They indicate special risks when handling the product and are accompanied by relevant signal words that express the extent of the risk. Furthermore, useful tips and recommendations for efficient, error-free operation are specially highlighted.

### **ATTENTION!**

### Attention

This indicates that damage to property may occur

if the stated precautionary measures are not taken.

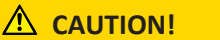

### Caution

This word with a warning triangle indicates that minor personal injury may occur

• if the stated precautionary measures are not taken.

**WARNING!** 

### Warning

This word with a warning triangle means there may be a considerable risk of fatal injury

• if the stated precautionary measures are not taken.

### \Lambda DANGER!

#### Danger

This word with a warning triangle indicates that there is a considerable risk of fatal injury

• if the stated precautionary measures are not taken.

### Information

Information indicates important information about the product or serves to emphasize a section in the documentation that deserves special attention from the reader.

### 2.7.2 Markup of text elements

Certain elements of the continuous text are distinguished as follows.

| Important information      | Words or expressions with a special meaning  |
|----------------------------|----------------------------------------------|
| Interpolated position mode | Optional: File or product name or other name |
| Detailed information       | Internal cross-reference                     |
| http://www.samplelink.com  | External cross-reference                     |

### Software and other displays

The following formatting is used to identify the various information content of elements referenced by the software interface or a drive controller display, as well as any user entries.

| Main menu<br>Settings                     | Window names, dialog box names, page names or buttons, combined proper nouns, functions referenced by the interface |
|-------------------------------------------|----------------------------------------------------------------------------------------------------|
| Select<br>Referencing method A            | Predefined entry                                                                                                    |
| Save your<br><own address="" ip=""></own> | User-defined entry                                                                                                  |
| EVENT 52:<br>COMMUNICATION                | Displays (status, messages, warnings, faults)                                                                       |

Keyboard shortcuts and command sequences or paths are represented as follows.

| [Ctrl], [Ctrl] + [S] | Key, key combination                              |
|----------------------|---------------------------------------------------|
| Table > Insert table | Navigation to menus/submenus (path specification) |

### 2.7.3 Mathematics and formulas

The following signs are used to represent mathematical relationships and formulas.

- Subtraction
- + Addition
- × Multiplication
- ÷ Division
- Absolute value

### 2.8 Trademarks

The following names used in connection with the device, its optional equipment and its accessories are trademarks or registered trademarks of other companies:

| EnDat <sup>®</sup>                                  | ${\rm EnDat}^{\circ}$ and the ${\rm EnDat}^{\circ}$ logo are registered trademarks of Dr. Johannes Heidenhain GmbH, Germany. |
|-----------------------------------------------------|----------------------------------------------------------------------------------------------------|
| PROFIBUS <sup>°</sup> ,<br>PROFINET <sup>°</sup>    | PROFIBUS <sup>®</sup> and PROFINET <sup>®</sup> are registered trademarks of PROFIBUS<br>Nutzerorganisation e.V., Germany.   |
| PROFIdrive <sup>®</sup> ,<br>PROFIsafe <sup>®</sup> | PROFIdrive <sup>®</sup> and PROFIsafe <sup>®</sup> are registered trademarks of Siemens AG, Germany.                         |
| SIMATIC <sup>°</sup> ,<br>TIA Portal <sup>°</sup>   | SIMATIC <sup>*</sup> and TIA Portal <sup>*</sup> are registered trademarks of Siemens AG, Germany.                           |

All other trademarks not listed here are the property of their respective owners.

Products that are registered as trademarks are not specially indicated in this documentation. Existing property rights (patents, trademarks, protection of utility models) are to be observed.

## 2.9 Explanation of terms

As relevant standards and products of other manufacturers are referenced, different manufacturer- or standard-specific names are used for the same term in this documentation.

For improved understandability, the names in this documentation are standardized to the terminology of STOBER to the greatest extent possible. The correlation of STOBER names to other sources can be found in the following table.

| STOBER           | PROFINET      |
|------------------|---------------|
| Controller       | IO controller |
| Drive controller | IO device     |

Tab. 1: Correlation of STOBER terminology to PROFINET

## 3 Safety notes

### **WARNING!**

#### Risk of fatal injury if safety notes and residual risks are not observed!

Failure to observe the safety notes and residual risks in the drive controller documentation may result in accidents causing serious injury or death.

- Observe the safety notes in the drive controller documentation.
- Consider the residual risks in the risk assessment for the machine or system.

### **WARNING!**

### Malfunction of the machine due to incorrect or modified parameterization!

In the event of incorrect or modified parameterization, malfunctions can occur on machines or systems which can lead to serious injuries or death.

- Observe the security notes in the drive controller documentation.
- Protect the parameterization, e.g. from unauthorized access.
- Take appropriate measures for possible malfunctions (e.g. emergency off or emergency stop).

## 4 Network structure

A PROFINET network generally consists of a PROFINET segment with a controller (IO controller) and all IO devices belonging to this area, i.e. SC6 or SI6 series drive controllers and a PC as the IO supervisor.

The PS6 supply module, which you also need for SI6 series drive controllers, is not part of the PROFINET network.

The PROFINET network structure is generally tailored to the specific requirements of the respective system. STOBER drive controllers support a star, line or tree topology.

All PROFINET nodes are integrated into the PROFINET network using internal or external switches (100 Mbps).

You can configure and parameterize the drive controllers using the DriveControlSuite DS6 software from STOBER; Siemens TIA Portal lets you do this for the entire PROFINET network, for instance.

The following graphic presents an abstract of a PROFINET network using the SI6 series as an example.

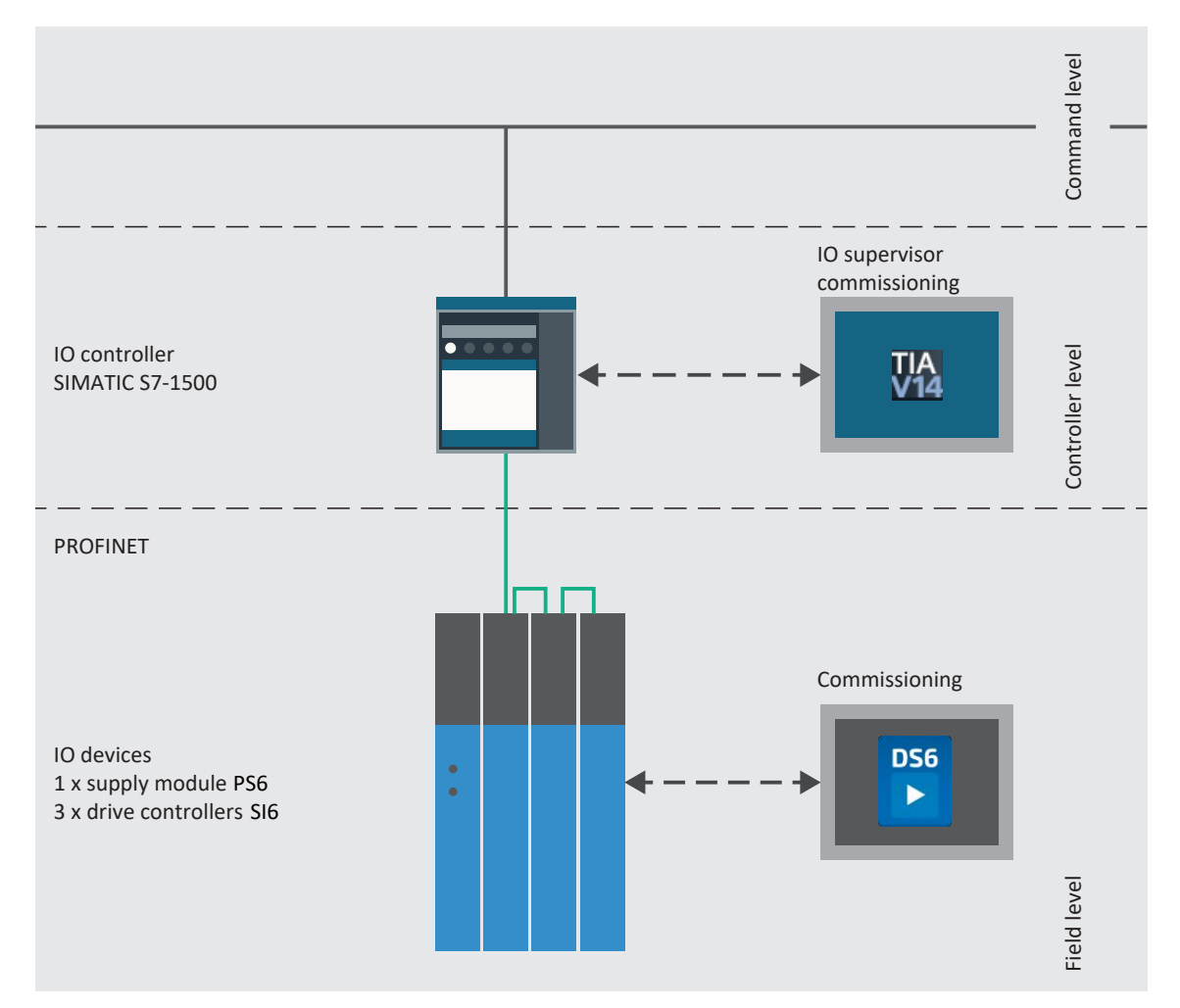

Fig. 1: PROFINET: Network structure, using the SI6 series as an example

## 5 Connection

For network connection, PROFINET only allows switches; these in turn allow for flexible network structure and nearly unlimited network expansion of several kilometers at maximum speed.

## 5.1 Selecting suitable cables

The PROFINET transmission technology is based on the Fast Ethernet standard.

The connections between the nodes of a PROFINET network generally consist of symmetrical, shielded copper cables twisted in pairs (shielded twisted pair, CAT 5e quality level). Fiber-optic cables are also a possible means of transmission.

Signals are transmitted according to the 100BASE TX method, i.e. with a transfer rate of 100 Mbps at a frequency of 125 MHz. A maximum of 1440 bytes can be transferred per frame. The maximum cable length is 100 m.

PROFINET cables exist in different versions that are tailored to different application scenarios and ambient conditions.

We recommend using the cables and plug connectors specified in the PROFINET installation guidelines. They are adjusted for use in automation technology with regard to usage, resistance, EMC properties and color coding.

There are type A, B and C cables, differentiated by installation type:

Type A

4-wire shielded copper cable for fixed installation

Type B

4-wire shielded copper cable for flexible installation

Type C

4-wire shielded copper cable for constant movements

## 5.2 X200, X201: Fieldbus connection

In order to be able to connect the drive controllers to other PROFINET nodes, an integrated switch with both X200 and X201 RJ-45 sockets is provided. The sockets are located on top of the device. The associated pin assignment and color coding correspond to the EIA/TIA-T568B standard.

| Socket    | Pin | Designation | Function      |
|-----------|-----|-------------|---------------|
| 1 2   7 8 | 1   | Tx+         | Communication |
|           | 2   | Tx-         |               |
|           | 3   | Rx+         |               |
|           | 4   | _           | _             |
|           | 5   | -           | _             |
|           | 6   | Rx-         | Communication |
|           | 7   | —           | _             |
|           | 8   | -           | _             |

Tab. 2: X200 and X201 connection description

## 6 What you should know before commissioning

The following chapters provide a quick introduction to the structure of the program interface and accompanying window designations as well as relevant information about parameters and generally saving your project configuration.

## 6.1 Program interfaces

The following chapters include an overview of the program interfaces for the described software components.

### 6.1.1 DS6 program interface

Using the graphical interface of the DriveControlSuite commissioning software (DS6), you can project, parameterize and commission your drive project quickly and efficiently. In case of service, you can evaluate diagnostic information such as operating states, fault memories and fault counters of your drive project using DriveControlSuite.

### Information

The program interface of DriveControlSuite is available in German, English and French. To change the language of the program interface, select Settings > Language.

### Information

The DriveControlSuite help in the menu bar can be reached via Help > Help for DS6 or via the [F1] key on your keyboard. When you press [F1] in an area of the program, the corresponding help topic opens.

| DriveControlSuite - C./Temp/Project1.dol -                | -[Wilsess - A1 Avis 1 - 12 (Dive to-bolie 3 - M3 Module 3)                                                                                                    | - e ×               |  |  |  |  |
|-----------------------------------------------------------|----------------------------------------------------------------------------------------------------|---------------------|--|--|--|--|
| i i i i i i i i i i i i i i i i i i i                     |                                                                                                    | - f X               |  |  |  |  |
| Project 8 x                                               | Paraneta Read-ta 12 Metamoteka e Roj (Metamoteka e Roj (Metamoteka e Rojeka e Rojeka e                                                                                                    |                     |  |  |  |  |
| © Pi Papert<br>> ≣ Mi Moduci<br> ¶ "Di Internamiter"] - ⊙ | Statu da joy<br>Line go, napy<br>Line go, napy<br>Stefan     A Axis model     1       Stefan     Line Social<br>Axis Sality<br>Windows and Makes     Constrained<br>Line Social<br>Windows and Makes     Constrained<br>Line Social<br>Line Social<br>Line S | ⊴                   |  |  |  |  |
| 3                                                         | Statusticationscent       Statusticationscent       Statusticationscent       Statusticationscent       Statusticationscent       Statusticationscent       Statusticationscent       Statusticationscent       Statusticationscent       Statusticationscent       Statusticationscent       Statusticationscent       Statusticationscent                                                                                                    |                     |  |  |  |  |
|                                                           | Nd   Pollton range   91                                                                                                    |                     |  |  |  |  |
|                                                           | Travel range type of the set s                                                                                                    |                     |  |  |  |  |
|                                                           | 40 Limited<br>The basis or more only a limited planes in one direction lister in this to charge direction. Some little days you certified.                                                                                                    |                     |  |  |  |  |
| c                                                         | el indus                                                                                                    |                     |  |  |  |  |
| T3 : Drive controller 3                                   | The assist can move an infinite obtaines in one direction (nomeptate status users RBI): solution positions are integrated on the trivel innige stat and layzers and the revolution length (STDGBR 407-GA448 A260) (1)                                                                                                    |                     |  |  |  |  |
| Finject configuration                                     |                                                                                                    |                     |  |  |  |  |
| HUND CONTRACTOR                                           |                                                                                                    | O <sup>rr</sup> ine |  |  |  |  |
| (a) HI (H) (I                                             | Parameter check 6 × Verlages 6 × Variable parameter bits                                                                                                    | 9 ×                 |  |  |  |  |
| Forarse:erid                                              | Source Number Test Trav Source Level Test Source Level Test Ministry Source Level Test Ministry Source Level So                                                                                                    |                     |  |  |  |  |
| 11 0.81 4                                                 | M / T / M 1051 Dist http://www.state.com/state/com/                                                                                                    |                     |  |  |  |  |
|                                                           | M 17/75 / A1 101 9 Butters care 6 set. 4.5 m. Star 4.5 m. Star 4.                                                                                                    |                     |  |  |  |  |
|                                                           | M 17 TF AI 10256 Do received on granter family Mas scalestication of Mar Section (66).                                                                                                    |                     |  |  |  |  |
|                                                           | Add J / TC / A1 10210 Miximum ve arry (a granter than the miximum permitted velocity of the matu-<br>M3 / CT / A1 10210 Miximum of a basis (a data serverated and a data (10 d f ))                                                                                                    | 9                   |  |  |  |  |
|                                                           | A M/ 25 A 1046 Motor control mode results of non-control proton no.coff crance basis.                                                                                                    |                     |  |  |  |  |

Fig. 2: DS6: Program interface

| No. | Area                        | Description                                                                                                    |
|-----|-----------------------------|----------------------------------------------------------------------------------------------------|
| 1   | Menu bar                    | Using the File, View, Settings and Window menus, you can open and save projects, display<br>and hide program windows, select the interface language and access level and change<br>between different windows in the workspace. |
| 2   | Toolbar                     | The toolbar enables quick access to frequently needed functions, like opening and saving projects and hiding and displaying windows in the program interface.                                                                  |
| 3   | Project tree                | The project tree forms the structure of your drive project in the form of modules and drive controllers. Select an element using the project tree first in order to edit it using the project menu.                            |
| 4   | Project menu                | The project menu offers you various functions for editing the project, module and drive controller. The project menu adapts to the element that you selected in the project tree.                                              |
| 5   | Workspace                   | The different windows which can be used to edit your drive project, such as the configuration dialog, wizards, the parameter list or the scope analysis tool, open in the workspace.                                           |
| 6   | Parameter check             | The parameter check points out irregularities and inconsistencies that were detected in the plausibility check of calculable parameters.                                                                                       |
| 7   | Messages                    | The entries in the messages log the connection and communication status of the drive controllers, incorrect inputs caught by the system, errors when opening a project or rule violations in the graphical programming.        |
| 8   | Variable parameter<br>lists | You can use variable parameter lists to compile any parameters in individual parameter lists for a quick overview.                                                                                                    |
| 9   | Status bar                  | In the status bar, you can find the specifications of the software version and get additional information about the project file, the devices and the progress of the process during processes such as loading projects.       |

### 6.1.1.1 Configuring the view

In DriveControlSuite, you can change the visibility and arrangement of areas and windows, such as to optimize the available space in the workspace when working with smaller screens.

### Showing/hiding areas

Use the icons in the toolbar or the items in the View menu to show or hide specific areas in DriveControlSuite as needed.

| lcon         | Item                     | Description                                                  |
|--------------|--------------------------|--------------------------------------------------------------|
| -            | Reset                    | Resets the view to factory settings.                         |
|              | Project                  | Shows/hides the Project window (project tree, project menu). |
| <b>—</b>     | Messages                 | Shows/hides the Messages window.                             |
| $\checkmark$ | Parameter check          | Shows/hides the Parameter check window.                      |
| 4            | Variable parameter lists | Shows/hides the Variable parameter lists window.             |

### Arrange and group areas

You can undock and rearrange the individual areas via drag and drop. If you drag an undocked window to the edge of DriveControlSuite, you can release it there in a color-highlighted area either next to or on top of another window to redock it.

When you release the window onto another window, the two areas are merged into one window where you can use tabs to switch between the areas.

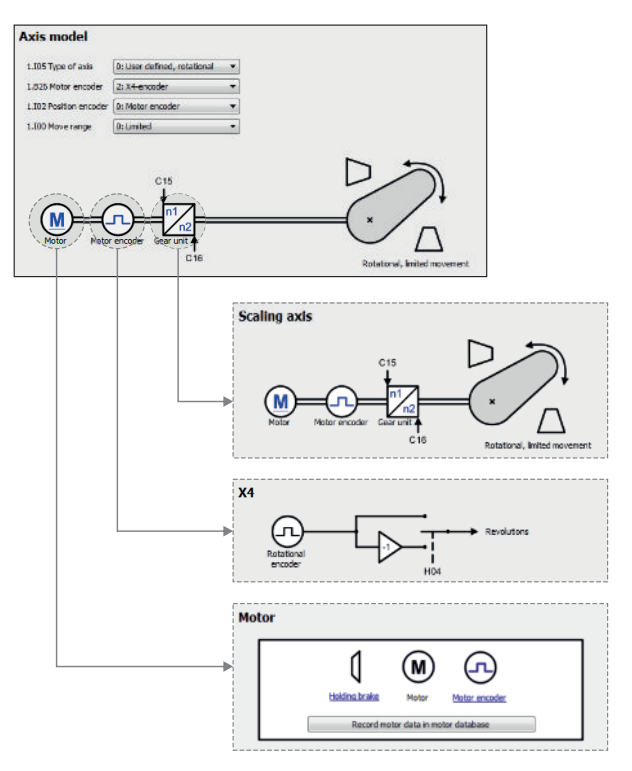

Fig. 3: DriveControlSuite: Navigation using text links and symbols

In order to graphically illustrate the processing sequence of actual and set values, the use of signals or the arrangement of drive components and to make configuring the accompanying parameters easier, they are displayed on the respective wizard pages of the workspace in the form of circuit diagrams.

Blue text links or clickable icons indicate links within the program. These refer to the corresponding wizard pages and, as a result, allow you to reach additional helpful detail pages with a click.

### 6.1.2 TIA Portal program interface

The Siemens Totally Integrated Automation Portal (TIA Portal) offers a platform you can use to commission your PROFINET system. The TIA Portal is broken down into the portal view and the project view.

### **TIA portal view**

The TIA overall functionality is broken down into different task areas that you can reach using portals. The following graphic shows the interface elements of the TIA portal view relevant to this documentation.

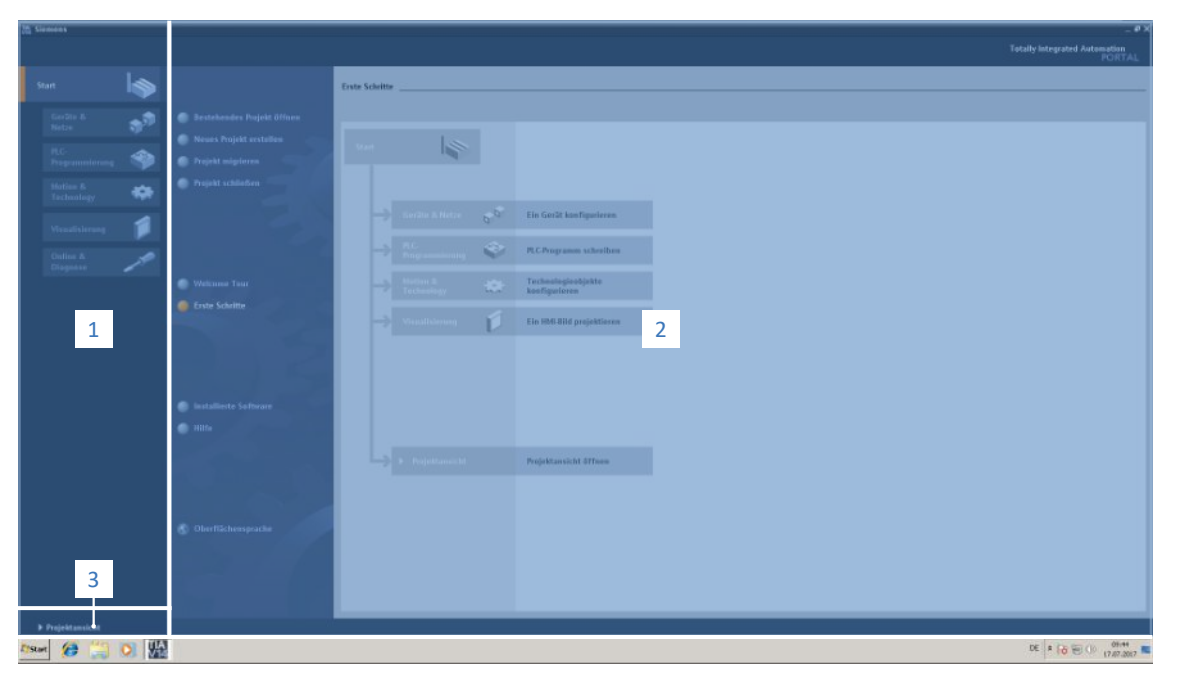

Fig. 4: TIA Portal: Program interface of the portal view

| No. | Area             | Description                                                                                  |  |
|-----|------------------|----------------------------------------------------------------------------------------------|--|
| 1   | Portal selection | The portal selection offers you access to various portals for different tasks and functions. |  |
| 2   | Portal functions | Depending on the selected portal, the portal functions are available here.                   |  |
| 3   | Project view     | The button lets you change to the project view.                                              |  |

### **TIA project view**

The TIA project view offers you access to all components of a project. The following graphic shows the interface elements of the TIA portal view relevant to this documentation.

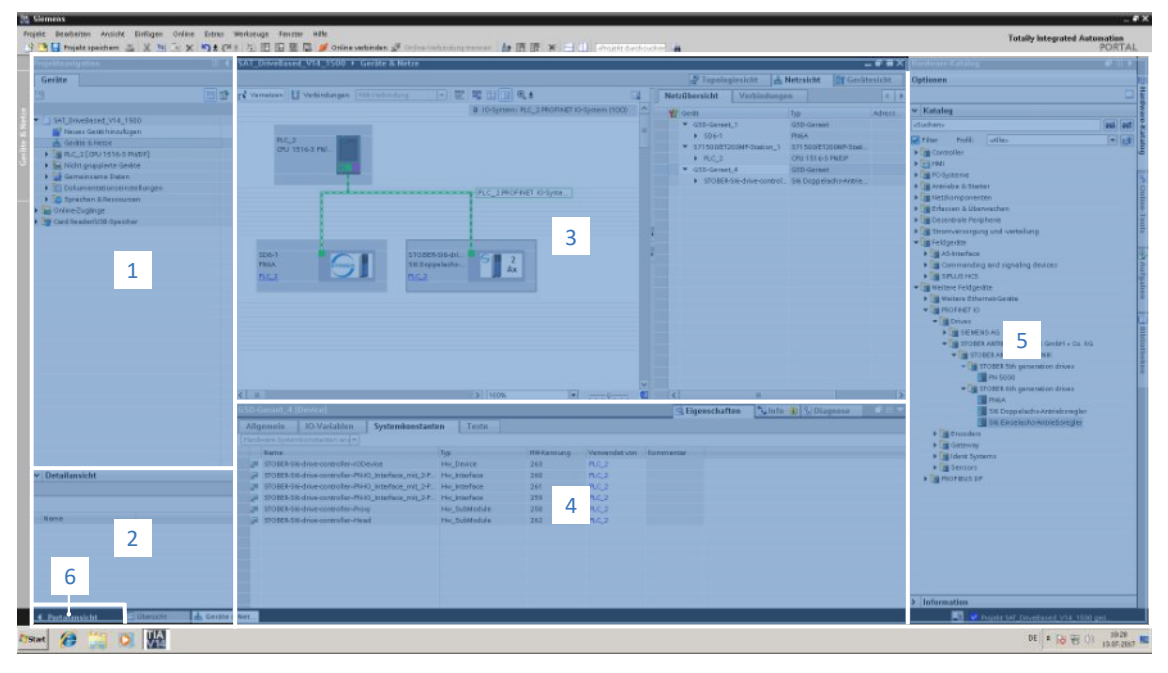

Fig. 5: TIA Portal: Program interface of the project view

| No. | Area               | Description                                                                                                    |
|-----|--------------------|----------------------------------------------------------------------------------------------------|
| 1   | Project navigation | Project navigation offers you access to all components of your TIA project.                                                                            |
| 2   | Details view       | The details view shows you additional information about a selected object.                                                                             |
| 3   | Workspace          | In the workspace, you can edit objects in the topology view, network view or device view, for example.                                                 |
| 4   | Inspector window   | The inspector window shows you additional information about a selected object.                                                                         |
| 5   | Task cards         | Task cards are available depending on the selected object and grant you access to the hardware catalog, online tools, tasks or libraries, for example. |
| 6   | Portal view        | The button lets you change to the portal view.                                                                                                    |

## 6.2 Meaning of parameters

You can use parameters to adapt the function of the drive controller to your individual application. In addition, parameters visualize the current actual values (actual velocity, actual torque, etc.) and trigger actions such as Save values, Test phase, etc.

### Interpretation of parameter identification

Parameter identification consists of the following elements, where short forms are also possible, i.e. only specifying a coordinate or the combination of coordinate and name.

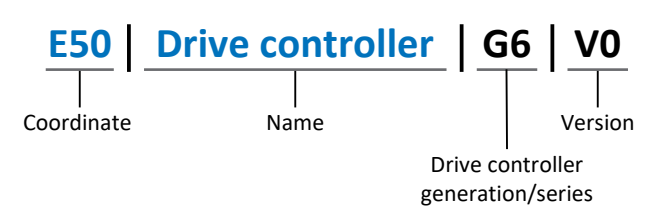

### 6.2.1 Parameter groups

Parameters are assigned to individual groups by topic. The drive controllers differentiate between the following parameter groups.

| Group | Торіс                                                                                              |
|-------|----------------------------------------------------------------------------------------------------|
| А     | Drive controllers, communication, cycle times                                                      |
| В     | Motor                                                                                              |
| С     | Machine, velocity, torque/force, comparators                                                       |
| D     | Set value                                                                                          |
| E     | Display                                                                                            |
| F     | Terminals, analog and digital inputs and outputs, brake                                            |
| G     | Technology – Part 1 (application-dependent)                                                        |
| Н     | Encoder                                                                                            |
| I     | Motion (all motion settings)                                                                       |
| J     | Motion blocks                                                                                      |
| К     | Control panel                                                                                      |
| L     | Technology – Part 2 (application-dependent)                                                        |
| Μ     | Profiles (application-dependent)                                                                   |
| Ν     | Additional functions (application-dependent; e.g. extended cam control unit)                       |
| Р     | Customer-specific parameters (programming)                                                         |
| Q     | Customer-specific parameters, instance-dependent (programming)                                     |
| R     | Production data for the drive controller, motor, brakes, motor adapter, gear unit and geared motor |
| S     | Safety (safety technology)                                                                         |
| Т     | Scope                                                                                              |
| U     | Protection functions                                                                               |
| Z     | Fault counter                                                                                      |

Tab. 3: Parameter groups

### 6.2.2 Parameter types and data types

In addition to topic-based sorting in individual groups, all parameters belong to a certain data type and parameter type. The data type of a parameter is displayed in the parameter list, properties table. The connections between parameter types, data types and their value range can be found in the following table.

| Data type                                      | Parameter type                        | Length                             | Value range (decimal)                                    |
|------------------------------------------------|---------------------------------------|------------------------------------|----------------------------------------------------------|
| INT8                                           | Integer or selection                  | 1 byte (signed)                    | -128 – 127                                               |
| INT16                                          | Integer                               | 2 bytes (1 word, signed)           | -32768 - 32767                                           |
| INT32                                          | Integer or position                   | 4 bytes (1 double word, signed)    | -2 147 483 648 - 2 147 483 647                           |
| BOOL                                           | Binary number                         | 1 bit (internal:<br>LSB in 1 byte) | 0, 1                                                     |
| BYTE                                           | Binary number                         | 1 byte (unsigned)                  | 0 – 255                                                  |
| WORD                                           | Binary number                         | 2 bytes (1 word, unsigned)         | 0 – 65535                                                |
| DWORD                                          | Binary number or<br>parameter address | 4 bytes (1 double word, unsigned)  | 0 – 4 294 967 295                                        |
| REAL32<br>(single type according to<br>IEE754) | Floating-point number                 | 4 bytes (1 double word, signed)    | -3.40282 × 10 <sup>38</sup> – 3.40282 × 10 <sup>38</sup> |
| STR8                                           | Text                                  | 8 characters                       | _                                                        |
| STR16                                          | Text                                  | 16 characters                      | _                                                        |
| STR80                                          | Text                                  | 80 characters                      | —                                                        |

Tab. 4: Parameters: Data types, parameter types, possible values

#### Parameter types: Use

- Integer, floating-point number
   For general computing processes
   Example: Set and actual values
- Selection
  - Numeric value to which a direct meaning is assigned Example: Sources for signals or set values
- Binary number
   Bit-oriented parameter information that is collected in binary
   Example: Control and status words
- Position
   Integer combined with associated units and decimal places
   Example: Actual and set values of positions
- Velocity, acceleration, deceleration, jerk
   Floating-point number combined with associated units
   Example: Actual and set values for velocity, acceleration, deceleration, jerk
- Parameter address
   Referencing of a parameter
   Example: In F40 AO1 source, for example, E08 n-motor filtered can be parameterized
- Text
   Outputs or messages

### 6.2.3 Parameter types

The following types of parameters are differentiated.

| Parameter type                                                                                                    | Description                                                                                                    | Example                                                                                                    |
|----------------------------------------------------------------------------------------------------|----------------------------------------------------------------------------------------------------|----------------------------------------------------------------------------------------------------|
| Simple parameters                                                                                                    | Consist of one group and one line with a defined value.                                                                          | A21 Brake resistor R: Value = 100 ohms                                                                                                    |
| Array parameters                                                                                                    | Consist of a group, a line and multiple<br>sequential (listed) elements, which have the<br>same properties but different values. | <ul> <li>A10 Access level</li> <li>A10[0] access level: Value = Access level via operating unit</li> <li>A10[2] access level: Value = Access level via CANopen and EtherCAT</li> <li>A10[4] access level: Value = Access level via PROFINET</li> </ul> |
| Record parameters Consist of a group, a line and multiple sequential (listed) elements, which can have different properties and different values. |                                                                                                    | <ul> <li>A00 Save values</li> <li>A00[0] Start: Value = Start action</li> <li>A00[1] Progress: Value = Display action progress</li> <li>A00[2] Result: Value = Display action result</li> </ul>                                                        |

Tab. 5: Parameter types

### 6.2.4 Parameter structure

Every parameter has specific coordinates with the following structure.

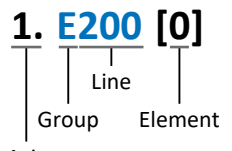

### Axis

Axis (optional)

Axis to which an axis-specific parameter is assigned; not applicable for global parameters (value range: 1 - 4).

Group

The thematic group to which a parameter belongs (value range: A - Z).

Line

Distinguishes the parameters within a parameter group (value range: 0 – 999).

Element (optional)

Elements of an array or record parameter (value range: 0 – 16000).

### 6.2.5 Parameter visibility

The visibility of a parameter is controlled by the access level you set in DriveControlSuite and by the properties you project for the respective drive controller (e.g. hardware, firmware and application). A parameter can also be shown or hidden depending on other parameters or settings. For example, the parameters of an additional function are only shown as soon as you activate the relevant additional function.

### Access level

The access options for the individual software parameters are ranked hierarchically and divided into individual levels. This means that parameters can be hidden for a specific purpose and, relatedly, their configuration options can be locked starting from a specific level.

Each parameter has one access level for read access (visibility) and one access level for write access (editability). The following levels are present:

- Level 0
   Elementary parameters
- Level 1 Important parameters of an application
- Level 2

Important parameters for service with extensive diagnostic options

Level 3

All parameters needed for commissioning and optimizing an application

The parameter A10 Access level controls general access to parameters:

- Over CANopen or EtherCAT (A10[2])
- Over PROFINET (A10[3])

Information

It is not possible to write to or read the parameter hidden in DriveControlSuite during communication via fieldbus.

### Hardware

Which parameters are available to you in DriveControlSuite is determined by which series you select in the configuration dialog for the drive controller, for example, or whether you project an option module. Basically, the only parameters that are displayed are the ones you need to parameterize the configured hardware.

### Firmware

Due to the further development and updating of functions for the drive controllers, new parameters and also new versions of existing parameters are continuously being implemented in DriveControlSuite and in the firmware. The parameters are displayed in the software according to the DriveControlSuite version used and the configured firmware version of the respective drive controller.

### Applications

Applications generally differ in terms of functions and their control. For this reason, different parameters are available with each application.

## 6.3 Signal sources and process data mapping

The transmission of control signals and set values in DriveControlSuite meets the following principles.

### Signal sources

Drive controllers are controlled either over a fieldbus, using mixed operation consisting of a fieldbus system and terminals or exclusively using terminals.

You can use the corresponding selection parameters, referred to as signal sources, to configure whether the control signals and set values of the application are obtained over a fieldbus or using terminals.

In case of activation over a fieldbus, parameters that are selected as data sources for control signals or set values must be part of the subsequent process data mapping. In the case of activation using terminals, the respective analog or digital inputs are specified directly.

### Process data mapping

If you are working with a fieldbus system and have selected the source parameters for control signals and set values, configure the fieldbus-specific settings, e.g. the assignment of the process data channels for transmitting receive and transmit process data, as the last step.

### 6.4 Non-volatile memory

All project configurations, parameterizations and related changes to parameter values are in effect after transmission to the drive controller, but are only stored in volatile memory.

### Saving to a drive controller

To save the configuration in non-volatile memory on a drive controller, you have the following options:

- Saving the configuration using the Save values wizard: Project menu > Wizards area > Projected axis > Save values wizard: Select the Save values action
- Saving the configuration using the parameter list: Project menu > Parameter list area > Projected axis > Group A: Drive controller > A00 Save values: Set the parameter A00[0] to the value 1: Active
- Saving the configuration using the S1 operating button:
   Drive controller with S1 operating button: Press and hold the operating button for 3 s

### Saving to all drive controllers within a project

To save the configuration in non-volatile memory on several drive controllers, you have the following options:

- Saving the configuration using the toolbar: Toolbar > Save values icon: Click the Save values icon
- Saving the configuration using the Online functions window:
   Project menu > Online connection button > Online functions window: Click on Save values (A00)

### Information

Do not shut off the drive controller while saving. If the supply voltage to the control unit is interrupted while saving, the drive controller will start with fault 40: Invalid data the next time it is switched on. To successfully complete the saving procedure, the configuration must be stored again in non-volatile memory.

## 7 Commissioning

The following chapters describe the commissioning of a PROFINET network, consisting of a Siemens controller and multiple STOBER drive controllers, with the help of DriveControlSuite and the Siemens TIA Portal.

We assume the following system environment as an example so that you can follow the individual commissioning steps better:

- Drive controllers from the SC6 or SI6 series with firmware version 6.6-B-PN or later
- DS6 commissioning software version 6.6-B or later

in combination with

- Siemens SIMATIC S7-1500 controller
- Siemens Totally Integrated Automation Portal (TIA Portal) V16 automation software

#### Commissioning is divided into the following steps:

- 1. First, define the control for the drive controllers.
- 2. DriveControlSuite:

Project all drive controllers of your PROFINET network (device control, application and process data), parameterize all general PROFINET settings and the motor, as well as the axis model or reference speed if necessary, then transmit your configuration to the drive controllers of your PROFINET network.

3. TIA Portal:

Next, map your actual PROFINET network in TIA Portal and configure the individual nodes. Transfer the configuration to the controller and start up your PROFINET network.

#### Information

Before you start commissioning your PROFINET network using DriveControlSuite and TIA Portal, you must network all nodes of your PROFINET network with each other.

## 7.1 Setting the control

The options described below are available for controlling STOBER drive controllers via TIA Portal.

### Siemens technology objects (TO)

| Technology object                         | Description                           | Application                  |
|-------------------------------------------|---------------------------------------|------------------------------|
| TO_SpeedAxis                              | Control of a velocity-controlled axis | Controller-based application |
| TO_PositioningAxis,<br>TO_SynchronousAxis | Control of a position-controlled axis | Controller-based application |
| TO_BasicPos                               | Control of a position-controlled axis | Drive-based application      |

Tab. 6: Siemens technology objects

You can access the technology objects directly in TIA Portal and add them to your controller.

### Siemens function blocks (FB) from the DriveLib

| Function block | Description                           | Application             |
|----------------|---------------------------------------|-------------------------|
| FB SINA_SPEED  | Control of a velocity-controlled axis | Drive-based application |
| FB SINA_POS    | Control of a position-controlled axis | Drive-based application |

Tab. 7: Siemens function blocks DriveLib

The function blocks can be downloaded free of charge from the Siemens website after registration and imported into TIA Portal (<u>https://support.industry.siemens.com</u>). If you are already using the function blocks in TIA Portal, make sure that you are working with the latest version.

### **Possible combinations**

The following table shows **examples** of possible combinations of technology objects or function blocks with the available application classes and telegrams.

During commissioning in TIA Portal, you will learn how to configure your control system based on these examples.

| Control                                   | Application class | Telegrams                                                                                                    |
|-------------------------------------------|-------------------|----------------------------------------------------------------------------------------------------|
| TO_SpeedAxis                              | AC1               | Standard telegrams 1, 2, 3                                                                                             |
| TO_PositioningAxis,<br>TO_SynchronousAxis | AC4               | Standard telegrams 3, 5 or Siemens telegrams 102, 105 (optionally in combination with Siemens additional telegram 750) |
| TO_BasicPos                               | AC3               | Siemens telegram 111                                                                                                   |
| FB SINA_SPEED                             | AC1               | Standard telegram 1                                                                                                    |
| FB SINA_POS                               | AC3               | Siemens telegram 111                                                                                                   |

Tab. 8: Combinations: function block or technology object with telegram

Further information on the application classes and telegrams can be found in the corresponding PROFIdrive application manual (see <u>Detailed information [> 75]</u>).

### Information

This documentation focuses on the device-specific settings that must be considered for drive controllers from STOBER for parameterizing technology objects from Siemens or controlling function blocks. For settings that are not described in detail, refer to the Siemens documentation.

## 7.2 DS6: Configuring the drive controller

Project and configure all drive controllers for your drive system in DriveControlSuite DS6 (see the chapter <u>DS6 program interface [ $\blacktriangleright$  13]).</u>

### Information

The steps required for commissioning PROFINET are described based on the drive-based PROFIdrive application in combination with PROFIdrive device control.

For further information on commissioning the application, refer to the corresponding PROFIdrive application manual (see <u>Detailed information [▶ 75]</u>).

Information

Always perform the steps described below in the specified order!

Some parameters are interdependent and do not become accessible to you until you have first configured certain settings. Follow the steps in the specified sequence so that you can finish the parameterization completely.

### 7.2.1 Initiating the project

In order to be able to configure all drive controllers and axes of your drive system using DriveControlSuite, you must record them as part of a project.

### 7.2.1.1 Projecting the drive controller and axis

Create a new project and project the first drive controller along with the accompanying axis.

### Information

Make sure that you project the correct series in the Drive controller tab. The projected series cannot be changed afterwards.

### Creating a new project

- 1. Start DriveControlSuite.
- 2. On the start screen, click Create new project.
  - $\Rightarrow$  The new project is created and the configuration dialog for the first drive controller opens.
  - $\Rightarrow$  The Drive controller button is active.

#### Projecting the drive controller

1. Properties tab:

Establish the relationship between your circuit diagram and the drive controller to be projected in DriveControlSuite.

- 1.1. Reference: Define the reference code (equipment code) of the drive controller.
- Designation: Give the drive controller a unique name.
- 1.3. Version:

Version your project configuration.

- 1.4. Description: If necessary, save additional supporting information (e.g., the change history).
- 2. Drive controller tab:

Select the series, device type and firmware version of the drive controller.

- 2.1. Firmware: Select the PROFINET version 6.x -PN.
- Option modules tab, Safety module: If the drive controller is part of a safety circuit, select the corresponding safety module.
- Device control tab: Project the basic control of the drive controller.
  - 4.1. Device control: Select PROFIdrive device control.
  - 4.2. Rx process data, Tx process data: Select PROFINET Rx and PROFINET Tx for transmitting PROFINET process data.

### Projecting the axis

- 1. Click Axis A.
- 2. Properties tab:

Establish the relationship between your circuit diagram and the axis to be projected in DriveControlSuite.

- 2.1. Reference: Define the reference code (equipment code) of the axis.
- 2.2. Designation: Give the axis a unique name.
- 2.3. Version: Version your project configuration.
- 2.4. Description:

If necessary, save additional supporting information (e.g., the change history).

- Application tab: Select the PROFIdrive application.
- 4. Motor tab:

Select the type of motor you operate with this axis. If you are working with motors from third-party suppliers, enter the accompanying motor data later.

- 5. Repeat the steps for axis B (only for double-axis controllers).
- 6. Confirm with OK.

### 7.2.1.2 Configuring safety technology

If the drive controller is part of a safety circuit, you must configure the safety technology in accordance with the commissioning steps outlined in the corresponding manual in the next step (see <u>Detailed information [ $\triangleright$  75]).</u>

### 7.2.1.3 Creating other drive controllers and modules

In DriveControlSuite, all drive controllers within a project are grouped using modules. If you add a new drive controller to your project, be sure to always assign it to an existing module. Group drive controllers in a module if, for example, they are located in the same control cabinet or work together to operate the same machine part.

### Creating a drive controller

1. In the project tree, select your project P1 > module M1 > context menu Create new drive controller.

 $\Rightarrow$  The drive controller is created in the project tree and the configuration dialog opens.

- 2. Project the drive controller as described in Projecting the drive controller and axis.
- 3. Repeat the steps for all other drive controllers that you want to project.

### **Creating a module**

- 1. In the project tree, select your project P1 > context menu Create new module.
  - $\Rightarrow$  The module is created in the project tree.
- 2. Project the module as described in Projecting the module [ 28].
- 3. Repeat the steps for all other modules that you want to project.

### 7.2.1.4 Projecting the module

Give your module a unique name, enter the reference code and, as an option, store additional information like the version and change history of the module.

1. Select the module in the project tree and click on Project configuration in the project menu.

 $\Rightarrow$  The configuration dialog for the module opens.

- 2. Establish the relationship between your circuit diagram and the module in DriveControlSuite.
  - 2.1. Reference:

Define the reference code (equipment code) of the module.

- 2.2. Designation: Give the module a unique name.
- 2.3. Version: Version the module.
- 2.4. Description:

If necessary, save additional supporting information (e.g., the change history).

3. Confirm with OK.

### 7.2.1.5 Projecting the project

Give your project a unique name, enter the reference code and, as an option, store additional information like the version and change history of the project.

1. Select the project in the project tree and click on Project configuration in the project menu.

 $\Rightarrow$  The configuration dialog for the project opens.

- 2. Establish the relationship between your circuit diagram and the project in DriveControlSuite.
  - 2.1. Reference:

Define the reference code (equipment code) of the project.

- 2.2. Designation: Give the project a unique name.
- 2.3. Version: Version the project.
- 2.4. Description: If necessary, save additional supporting information (e.g., the change history).
- 3. Confirm with OK.

### 7.2.2 Parameterizing general PROFINET settings

- ✓ You have projected the PROFINET Rx and PROFINET Tx process data for the drive controller.
- Select the relevant drive controller in the project tree and click on the desired projected axis in the Project menu > Wizard area.
- 2. Select the PROFINET wizard.
- 3. A100 Fieldbus scaling:

Leave the default value at 1: Native (values are passed unchanged).

4. A273 PN device name:

Elements [0] to [2] show the PROFINET device name that was assigned in TIA Portal if there is an online connection between the drive controller and controller.

In elements [3] to [5], you have the option to enter the device name. This eliminates the need to assign the device name in TIA Portal.

5. A109 PZD-Timeout:

Define the time that results from the tolerated failure time for monitoring the PZD communication plus the watchdog time of the controller (TIA Portal: watchdog time) in the PROFINET network (default value: 20 ms).

### 7.2.3 Configuring PZD transmission

The PZD channel (process data transmission channel) serves to transfer control and status information as well as actual and set values between a controller (IO controller) and drive controller (IO device) cyclically in real time.

The direction of data flow is important in this data exchange. From the perspective of the drive controller, PROFINET distinguishes between receive PZD (RxPZD) and transmit PZD (TxPZD). STOBER drive controllers support a flexible assignment of the parameter values to be transmitted.

You can transfer process data with a maximum of 48 parameters to be transferred over axes A and B (24 per axis).

The planned projected application determines which process data is exchanged between the controller and drive controller during cyclical data transmission.

In the PROFIdrive application, process data mapping takes place automatically when the connection between the controller and drive controller is established and depends on the selected telegram; manual parameterization is not required.

For further information on the supported communication objects of the PROFIdrive profile, refer to the corresponding application manual.

### 7.2.4 Parameterizing the motor

You have projected one of the following motors:

### Synchronous servo motor with EnDat 2.2 digital encoder or EnDat 3 (with optional brake)

By projecting the corresponding motor, limiting values for currents and torques as well as associated temperature data are automatically transferred to the respective parameters of the individual wizards. All additional data on the brake and encoder is transferred at the same time.

### Lean motor without encoder (with optional brake)

By projecting the corresponding motor, limiting values for currents and torques as well as associated temperature data are automatically transferred to the respective parameters of the individual wizards. You only have to parameterize the cable length in use. Even the brake purging and engaging times are already stored. You just have to activate the brake.

- Select the relevant drive controller in the project tree and click on the desired projected axis in the Project menu > Wizard area.
- 2. Select the Motor wizard.
- B101 Cable length: Select the cable length of the power cable in use.
- 4. Repeat the steps for the 2nd axis (only for double-axis controllers).

Then activate the brake.

- Select the relevant drive controller in the project tree and click on the first projected axis in the Project menu > Wizard area.
- 2. Select the Brake wizard.
- 3. F00 Brake: Select 1: Active.
- 4. Repeat the steps for the 2nd axis (only for double-axis controllers).

#### **Motor protection**

The drive controller has an i<sup>2</sup>t model of the motor, a computational model for thermal monitoring of the motor. To activate it and set up the protective function, configure the following settings (deviating from the presets): U10 = 2: Warning and U11 = 1.00 s. This model can be used instead of or in addition to temperature-monitored motor protection.

## 7.2.5 Mapping the mechanical axis model

For a control in combination with telegram 111, you must map your complete mechanical environment in DriveControlSuite to be able to commission your real drive train with one or more drive controllers.

For all other telegrams, do not make any changes to the axis model. Instead, parameterize the required limits directly in the next step (see <u>Parameterizing the reference speed [ $\triangleright$  37]).</u>

### 7.2.5.1 Parameterizing the axis model

Parameterize the setup of your drive in this order:

- Define the axis model
- Scale the axis
- Parameterize the position and velocity window
- Limit the axis (optional)
  - Limit the position
  - Limit the velocity, acceleration and jerk
  - Limit the torque and force

#### Information

If you are using a double-axis controller with two projected axes, you must parameterize the axis model for each axis individually.

#### 7.2.5.1.1 Define the axis model

- Select the relevant drive controller in the project tree and click on the desired projected axis in the Project menu > Wizard area.
- 2. Select the Axis model wizard.
- 3. I05 Type of axis:

Define whether the axis type is rotational or translational.

- 3.1. If you would like to configure the units of measure and the number of decimal places individually for specifying and displaying positions, velocities, accelerations and jerk, select 0: User defined, rotational or 1: User defined, translational.
- 3.2. If the units of measure and the number of decimal places for specifying and displaying positions, velocities, accelerations and jerk are to be fixed, select 2: Rotational or 3: Translational.
- B26 Motor encoder: Define the interface to which the motor encoder is connected.
- IO2 Position encoder (optional): Define the interface to which the position encoder is connected.
- IO0 Position range: Define whether the travel range of the axis is limited or endless (modulo).
- 7. If you select IOO = 1: Endless, parameterize a revolution length when you scale the axis.

#### Information

When you parameterize I05 Type of axis, you can either use selection 0: User defined, rotational or 1: User defined, translational to configure units of measure and the number of decimal places for the axis model individually or use selections 2: Rotational and 3: Translational to revert to preset values.

Selection 0: User defined, rotational and selection 1: User defined, translational let you configure the unit of measure (I09) and the decimal places (I06) individually. Velocity, acceleration and jerk are represented as the derivative of the unit of measure with respect to time.

Selection 2: Rotational sets the following units of measure for the axis model: position in °, velocity in rpm, acceleration in rad/s<sup>2</sup>, jerk in rad/s<sup>3</sup>.

Selection 3: Translational sets the following units of measure for the axis model: position in mm, velocity in m/s, acceleration in  $m/s^2$ , jerk in  $m/s^3$ .

#### Information

If you do not parameterize it differently for IO2 Position encoder, B26 Motor encoder is used for position control as standard.

### 7.2.5.1.2 Scale the axis

- Select the relevant drive controller in the project tree and click on the desired projected axis in the Project menu > Wizard area.
- 2. Select the Axis model wizard > Axis: Scaling.
- Scale the axis by configuring the overall gear ratio between the motor and output.
   To simplify this scaling for you, you are provided with the scaling calculator Conversion of positions, velocities, accelerations, torque/force, which calculates the effects of changed motion variables on the entire system.
- IO1 Circular length: If you have selected 1: Endless for IO0 Position range, enter the revolution length.
- I06 Decimal places position (optional): If you have selected 0: User defined, rotational or 1: User defined, translational for I05 Type of axis, define the desired number of decimal places.
- 6. I09 Measure unit (optional):

If you have selected 0: User defined, rotational or 1: User defined, translational for IO5 Type of axis, define the desired unit of measure.

7. IO3 Axis polarity:

Use the polarity to specify the direction of interpretation between the axis movement and motor movement.

#### Information

A change to parameter IO6 moves the decimal separator for all axis-specific position values! Ideally, define IO6 before parameterizing other position values and then check them.

If the axis receives set value specifications from a controller or follows the master values of a master, the resolution of position values directly impacts the smooth operation of the axis. Therefore, you should define a sufficient number of decimal places appropriate for your application.

### Information

Parameter I297 Maximum speed position encoder must be parameterized according to your application case. If I297 is set too low, the permitted maximum speed is exceeded even at normal operating speeds. On the other hand, if I297 is set too high, measuring errors of the encoder can be overlooked.

I297 depends on the following parameters: I05 Type of axis, I06 Decimal places position, I09 Measure unit as well as I07 Distance factor numerator position and I08 Distance factor denominator position or A585 Feed constant for CiA 402. If you have made changes to one of the parameters listed, select I297 accordingly as well.

### 7.2.5.1.3 Parameterizing the position and velocity window

Enter position limits and velocity zones for set values. To do so, parameterize boundary values for reaching a position or velocity.

- 1. Select the Axis model wizard > Window position, velocity.
- C40 Velocity window: Parameterize a tolerance window for velocity tests.
- I22 Target window: Parameterize a tolerance window for position tests.
- I87 Actual position in window time: Parameterize how long a drive must stay in the specified position window before a corresponding status message is output.
- I21 Maximal following error: Parameterize a tolerance window for lag tests.

### 7.2.5.1.4 Limiting the axis

As an option, you can limit the maximum permitted motion variables of position, velocity, acceleration, jerk and torque/ force according to your application.

### Information

To simplify the scaling and limiting of the axis, the Axis model wizard > Axis: Scaling provides you with the **Conversion of position**, **velocities**, **accelerations**, **torque/force** scaling calculator, which calculates the effects of changed motion variables on the entire system. You can use the scaling calculator to enter values for motion variables of the motor, gear unit output and axis in order to convert the values to all other locations in the axis model.

### Limiting the position

To secure the travel range of the axis, you have the option to limit the permitted positions using a software or hardware limit switch.

- Select the relevant drive controller in the project tree and click on the desired projected axis in the Project menu > Wizard area.
- 2. Select the Axis model wizard > Limit: Position.
- I101 Source positive /limit switch, I102 Source negative /limit switch: To limit the travel range of the axis via hardware limit switches, select the source of the digital signal that is used to evaluate a limit switch at the positive or negative end of the travel range.
  - 3.1. If a fieldbus is the source, select 2: Parameter.
  - 3.2. If a digital input (direct or inverted) acts as the source, select the corresponding input.
- I50 Software stop positive, I51 Software stop negative: To limit the travel range of the axis via software limit switches, define the largest or smallest permitted position for software position limiting.

#### Limiting velocity, acceleration, jerk

As an option, you can limit the motion variables of velocity, acceleration and jerk and define the quick stop deceleration according to your application. The default values are designed for slow velocities without gear units.

- 1. Select the Motor wizard.
- B83 v-max motor: Determine the maximum permitted velocity of the motor.
- 3. Select the Axis model wizard > Axis: Scaling.
- Conversion of positions, velocities, accelerations, torque/force area: Use the scaling calculator to determine the maximum permitted velocity of the output using the maximum permitted velocity of the motor.
- 5. Select the Axis model wizard > Limit: Velocity, acceleration, jerk.
- I10 Maximal speed: Define the maximum permitted velocity for the output.
- I11 Maximal acceleration: Define the maximum permitted acceleration for the output.
- I16 Maximal jerk: Define the maximum permitted jerk for the output.
- I17 Quickstop deceleration: Define the desired quick stop deceleration for the output.
- 10. Repeat the steps for axis B (only for double-axis controllers).

### Limiting torque/force

As an option, you can limit the torque/force according to your application. The default values take into account the rated operation together with the overload reserves.

- 1. Select the Axis model wizard > Limit: Torque/force.
- 2. C03 Maximum positive torque/force, C05 Maximum negative torque/force: Define the maximum permitted set torque/maximum permitted set force.
- C08 Maximum torque/force for quick stop: Define the maximum permitted set torque/maximum permitted set force in case of a quick stop and in case of drivecontrolled emergency stop SS1, SS1 and SS2.
7 | Commissioning

### 7.2.6 Parameterizing the reference speed

Parameterize the reference value for the set and actual velocities as described below in order to ensure the function of the application. For control in combination with telegram 111, the reference value is not evaluated and parameterization is therefore not required.

- Select the relevant drive controller in the project tree and click on the desired projected axis in the Project menu > Wizard area.
- 2. Select the Application PROFIdrive wizard > Additional functions > Drive data.
- Reference speed in user unit: Define the reference value for the target and actual velocities.
- 4. Repeat the steps for axis B (only for double-axis controllers).

#### Limiting velocity, acceleration, jerk

As an option, you can limit the motion variables of velocity, acceleration and jerk and define the quick stop deceleration according to your application. The default values are designed for slow velocities without gear units.

- 1. Select the Motor wizard.
- B83 v-max motor: Determine the maximum permitted velocity of the motor.
- 3. Select the Axis model wizard > Axis: Scaling.
- Conversion of positions, velocities, accelerations, torque/force area: Use the scaling calculator to determine the maximum permitted velocity of the output using the maximum permitted velocity of the motor.
- 5. Select the Axis model wizard > Limit: Velocity, acceleration, jerk.
- I10 Maximal speed: Define the maximum permitted velocity for the output.
- I11 Maximal acceleration: Define the maximum permitted acceleration for the output.
- I16 Maximal jerk:
  Define the maximum permitted jerk for the output.
- I17 Quickstop deceleration: Define the desired quick stop deceleration for the output.
- 10. Repeat the steps for axis B (only for double-axis controllers).

Information

When you set the corresponding parameters on the controller side during commissioning in TIA Portal, note that some units on the drive controller and controller side may be different.

| Parameter DriveControlSuite                                  | Condition | TIA Portal parameter                        |
|--------------------------------------------------------------|-----------|---------------------------------------------|
| M571 Velocity reference value (reference speed in user unit) | =         | Reference speed                             |
| Reference torque (C09 $\times$ 2.5)                          | =         | Reference torque                            |
| I10 Maximal speed                                            | ≥         | Maximum permitted velocity                  |
| I11 Maximal acceleration                                     | ≥         | Maximum permitted acceleration/deceleration |
| I16 Maximal jerk                                             | ≥         | Maximum permitted jerk                      |
| I17 Quickstop deceleration                                   | ≥         | Emergency deceleration                      |

Tab. 9: Limits: Required parameters on drive controller and controller sides

## 7.2.7 Transmitting and saving the configuration

In order to transmit and save the configuration to one or more drive controllers, you must connect your PC and the drive controllers over the network.

### **WARNING!**

### Injury to persons and material damage due to axis movement!

If there is an online connection between DriveControlSuite and the drive controller, changes to the configuration can lead to unexpected axis movements.

- Only change the configuration if you have visual contact with the axis.
- Make sure that no people or objects are within the travel range.
- For access via remote maintenance, there must be a communication link between you and a person on site with eye contact to the axis.

#### Information

During the search, all drive controllers within the broadcast domain are found via IPv4 limited broadcast.

Requirements for finding a drive controller in the network:

- Network supports IPv4 limited broadcast
- All drive controllers and the PC are in the same subnet (broadcast domain)
- $\checkmark$  The drive controllers are switched on and can be found in the network.
- 1. In the project tree, select the module under which you have recorded your drive controller and click Online connection in the project menu.

⇒ The Add connection dialog box opens. All drive controllers found via IPv4 limited broadcast are displayed.

2. Direct connection tab, IP address column:

Activate the IP addresses in question and confirm your selection with OK.

- ⇒ The Online functions window opens. All drive controllers connected through the selected IP addresses are displayed.
- 3. Select the module and the drive controller to which you would like to transfer the configuration. Change the selection of transmission type from Read to Send.
- Change the selection Create new drive controller: Select the configuration that you would like to transfer to the drive controller.
- 5. Repeat steps 3 and 4 for all other drive controllers to which you would like to transfer your configuration.
- Online tab: Click Establish online connections.
- ⇒ The configurations are transferred to the drive controllers.

#### Saving a configuration

- ✓ You have successfully transferred the configuration.
- Online functions window, Online tab, Actions for drive controller in online operation area: Click Save values (A00).
  - ⇒ The Save values (A00) window opens.
- 2. Select on which drive controllers you want to save the configuration.
- 3. Click Start action.
  - $\Rightarrow$  The configuration is stored on the drive controllers in non-volatile memory.
- 4. Close the Save values (A00) window.

#### Information

For the configuration to take effect on the drive controller, a restart is required: for example, after the configuration is saved on the drive controller for the first time or when changes are made to the firmware or process data mapping.

#### Restarting a drive controller

- $\checkmark$  You have stored the configuration on the drive controller in non-volatile memory.
- Online functions window, Online tab: Click Restart (A09).

 $\Rightarrow$  The Restart (A09) window opens.

- 2. Select which of the connected drive controllers you want to restart.
- 3. Click Start action.
- 4. Confirm the safety note with OK.

⇒ The Restart (A09) window closes.

- ⇒ The fieldbus communication and connection between DriveControlSuite and drive controllers are interrupted.
- ⇒ The selected drive controllers restart.

## 7.2.8 Testing the configuration

After you have transferred the configuration to the drive controller, first check your projected axis model and the parameterized electrical and mechanical data for plausibility before continuing with the parameterization.

### Information

Make sure that the values of the control panel are compatible with your projected axis model in order to obtain useful test results that you can use to optimize your configuration for the respective axis.

The scaling calculator is available under the Axis model wizard > Axis: Scaling to recalculate the values for the control panel according to your projected axis model.

### **WARNING!**

### Injury to persons and material damage due to axis movement!

When you activate the control panel, DriveControlSuite gives you sole control of the motions of the axis. If you are using a controller, it no longer monitors the axis movements after the control panel is activated. The controller cannot intervene to prevent collisions. The controller takes over control again when the control panel is deactivated, which can cause unexpected axis movements.

- Do not switch to other windows when the control panel is active.
- Only use the control panel if you have visual contact with the axis.
- Make sure that no people or objects are within the travel range.
- For access via remote maintenance, there must be a communication link between you and a person on site with eye contact to the axis.

### Testing the configuration using the jog control panel

- ✓ There is an online connection between DriveControlSuite and the drive controller.
- ✓ You have successfully stored the configuration on the drive controller.
- ✓ No safety function is active.
- Select the relevant drive controller in the project tree and click on the desired projected axis in the Project menu > Wizard area.
- 2. Select the Jog control panel wizard.
- 3. Click Control panel on and then Enable.

 $\Rightarrow$  The axis is monitored via the active control panel.

- 4. Check the default values of the control panel and adjust them to your projected axis model if necessary.
- 5. To test the configuration of your projected axis for direction of motion, velocity, etc., move the axis gradually using the Jog+, Jog-, Jog step+ and Jog step- buttons.
- 6. Use your test results to optimize your configuration as necessary.
- 7. To deactivate the control panel, click on Control panel off.

### Information

Jog+ and Jog- cause a continual manual movement in the positive or negative direction. Jog step+ and Jog step- move the axis relative to the current actual position by the increment specified in 114.

Jog+ and Jog- have a higher priority than Jog step+ and Jog step-.

# 7.3 TIA Portal: Setting up a PROFINET network

A PROFINET networks generally consists of a controller (IO controller) and multiple drive controllers (IO devices). Using TIA Portal, map your real PROFINET network in a TIA project, configure all PROFINET nodes and link them logically with each other. Then, transfer the configuration to the controller and check the cyclical communication.

#### Information

Always perform the steps described below in the specified order!

Some parameters are interdependent and do not become accessible to you until you have first configured certain settings. Follow the steps in the specified sequence so that you can finish the parameterization completely.

### 7.3.1 Installing the GSD file

To be able to map the STOBER drive controllers of your PROFINET network in your TIA project, you must import and install a GSD file (general station description file) from STOBER in your TIA project. STOBER drive controllers are available in the hardware catalog of your TIA project as soon as the GSD file has been installed.

### Information

If you have already downloaded a GSD file from the STOBER download area at an earlier point, make sure that you are using the current version of the GSD file required.

- ✓ You have downloaded the current version of the GSD file from the STOBER download area and saved it locally.
- $\checkmark$  You have created a TIA project and are in the TIA project view.
- 1. In the menu bar, select Options > Manage general station description files (GSD).

 $\Rightarrow$  The Manage general station description files window opens.

2. Installed GSDs tab > Source path area:

Select the directory in which you have stored the GSD file from STOBER and confirm with OK.

- $\Rightarrow$  The GSD file is displayed in the Content of the imported path area.
- Content of the imported path area: Select the desired GSD file and click on Install.
- $\Rightarrow$  The GSD file is installed; the STOBER drive controllers are available in the hardware catalog.

### 7.3.2 Projecting the PROFINET network

Map the controller and all drive controllers of your PROFINET network in a TIA project by selecting the corresponding modules from the hardware catalog and incorporating them into the project.

### 7.3.2.1 Projecting the controller

Project the controller of your PROFINET network.

- $\checkmark~$  You have created a TIA project and installed the GSD file from STOBER.
- ✓ You are in the TIA network view; the hardware catalog is open.

### 1. Hardware catalog:

Select Controller > SIMATIC S7-1500 > CPU and open the folder of the CPU type that belongs to your controller.

- 2. Drag and drop the desired controller into the network view.
- ⇒ The controller is incorporated into your TIA project.

### 7.3.2.2 Projecting the drive controller

Project all drive controllers of your PROFINET network.

- ✓ You have created a TIA project and installed the GSD file from STOBER.
- ✓ You are in the TIA network view; the hardware catalog is open.
- Drag and drop the desired drive controller into the network view.
  ⇒ The drive controller is incorporated into your TIA project.
- 2. Repeat steps 1 and 2 for all drive controllers of your PROFINET network.

### 7.3.2.3 Linking the controller and drive controller logically

Establish a logical gate link between the controller and drive controllers in order to enable the communication between the devices.

- ✓ You have projected the controller and drive controllers.
- ✓ You are in the TIA network view.
- 1. Click on the interface of the controller and drag a connection to the interface of the first drive controller while holding the mouse button.
- 2. Repeat the process for all drive controllers of your PROFINET network.
- ⇒ The controller and drive controllers of your PROFINET network are linked logically with each other.

#### Information

To be able to link the controller and drive controllers with each other logically, you must be in the TIA network view.

### 7.3.2.4 Connecting ports

If you want to implement a control in application class 4, you have to connect the ports of all nodes. For other application classes, this step is optional.

In order for PROFIdrive to operate in application class 4, PROFINET must be in synchronous operation mode. For synchronous operation via PROFINET IRT, you must define how all PROFINET nodes are connected to each other in the connection topology. To do this, in the topology view, specify the connection of each individual cable from device to device and the exact port.

- ✓ You have logically linked the controller and drive controllers.
- ✓ You are in the TIA topology view.
- 1. Click on the port you want to connect and drag it to the destination port while holding down the mouse button.
- 2. Repeat the process for all ports to be connected in your PROFINET network.
- ⇒ You have created the port connections.

### Information

With an existing online connection, you can compare the connections you have created with your real cable connections. For more information on the topology comparison, see the documentation from Siemens or the online help in TIA Portal.

### 7.3.3 Configuring network addresses

As needed, you can change the IP address and subnet mask of the controller.

- ✓ You are in the TIA network view.
- 1. Double-click on the controller of your PROFINET network.

 $\Rightarrow$  This switches you to the respective device view; the Inspector window shows the device properties.

- Inspector window > General tab:
  Select PROFINET interface > Ethernet addresses in the area navigation.
- 3. IP protocol area > Set IP address in the project:If not set by default, activate this option and change the IP address and subnet mask of the controller.
- $\Rightarrow$  The IP address and subnet mask of the controller are configured.

## 7.3.4 Configuring the drive controller

Assign a device name for the drive controllers of your TIA project to be able to identify them in the PROFINET network. Project a telegram for each axis and configure the settings for synchronization afterwards if necessary.

### 7.3.4.1 Assigning device names

Assign a device name for your drive controllers to be able to identify them in the PROFINET network.

- ✓ You are in the TIA network view.
- 1. Double-click on a drive controller of your PROFINET network.
  - $\Rightarrow$  This switches you to the respective device view; the Inspector window shows the device properties.
- Inspector window > General tab: Select General in the area navigation.
- 3. Name:

Assign a device name for the drive controller that corresponds to the PROFINET naming conventions.

4. Device view:

Select the relevant drive controller and select Assign device name using its context menu.

⇒ The Assign PROFINET device name window opens.

- 5. Click on Update list.
  - $\Rightarrow$  All drive controllers are listed that were found in the subnet.
  - $\Rightarrow$  Depending on the drive controller, the device type, IP address and MAC address are displayed.
- 6. Mark the drive controller that you would like to name and click on Assign name.
- $\Rightarrow$  The device name is assigned to the selected drive controller.

### Information

Alternatively, you can enter the device name in DriveControlSuite in parameter A273[3] to [5]. This eliminates steps 4 to 6 in TIA Portal for assigning the device name.

### Information

Using Flash LED, you can identify which drive controller you have currently selected if multiple drive controllers are found in the same subnet.

As an alternative, you can identify the drive controller by its MAC address. The MAC address of the drive controller can be read off in parameter A279 PN MAC addresses in DriveControlSuite (PROFINET wizard > Diagnostics).

### 7.3.4.2 Projecting a standard telegram

Project one standard telegram per axis.

#### Information

For double-axis controllers, note that mixed operation of the PROFINET RT and PROFINET IRT transmission methods is not possible. For example, if you project standard telegram 1 in AC1 for axis A and standard telegram 5 in AC4 for axis B, standard telegram 1 is ignored.

- ✓ You are in the TIA network view; the hardware catalog is open.
- 1. Double-click on a drive controller of your PROFINET network.
  - $\Rightarrow$  This switches you to the respective device view.
- Hardware catalog: Select Module > PROFIdrive modules.
- 3. Drag and drop the PROFIdrive modules module into the device overview of the drive controller at slot 1.
- Hardware catalog: Select Module > Submodules.
- 5. Select a telegram.
- 6. Drag and drop the selected standard telegram into the device overview of the drive controller at slot 1 2.
- 7. If you want to use an additional telegram, select it in the hardware catalog.
- 8. Drag and drop the selected additional telegram into the device overview of the drive controller at slot 13.
- If you are using a double-axis controller, repeat steps 2 through 8 for the second axis and for slots 2, 2 2 and 2 3.
  Project a telegram for the second axis even if you are not using it.
- $\Rightarrow$  You have configured the telegrams.

#### Information

If you project additional telegram 900, define the additional process data that is to be transferred to the controller in DriveControlSuite via the parameters A92 (RxPZD) and A96 (TxPZD). Elements [0] to [11] are used for axis A parameters and elements [12] to [23] for axis B parameters. A data length of 12 bytes each is available for the receive and transmit process data.

### 7.3.4.3 Setting a drive controller synchronously

Configure the following settings for clock synchronization via PROFINET IRT if you want to implement control in application class 4. For other application classes, this step is omitted.

- ✓ You are in the TIA network view.
- 1. Double-click on a drive controller of your PROFINET network.

 $\Rightarrow$  This switches you to the respective device view; the Inspector window shows the device properties.

- Inspector window > General tab: Select PROFINET interface > Advanced options > Isochronous mode in the area navigation.
- Isochronous mode for local modules area > Isochronous mode: Activate the option.
- 4. Detail overview area:

Activate the submodule with the inserted telegram in the Isochronous mode column to assign the synchronized operation to the telegram.

- 5. If it is a double-axis controller, activate the second submodule with the inserted telegram.
  - ⇒ The times are recalculated and entered in the Isochronous mode for local modules area. The transmission cycle is taken from the GSD file.
- $\Rightarrow$  You have configured the drive controller for synchronized operation.

## 7.3.5 Configuring the control

Next, configure the control of the application according to your use case by using technology objects or function blocks.

For further information on configuring the control and on technology objects and function blocks, refer to the corresponding PROFIdrive application manual (see <u>Detailed information [ $\triangleright$  75]</u>).

### 7.3.6 Transmitting the configuration

Transmit the configuration of your TIA project from your PC to your controller.

- ✓ You have fully mapped and parameterized your PROFINET network in the TIA project.
- 1. Project navigation > Devices tab:

Select the folder of the controller in question.

2. Select Online > Advanced download to device in the menu bar.

⇒ The Advanced download window opens.

3. Select target device area:

Select Show all compatible nodes and click on Start search.

- $\Rightarrow$  All controllers are listed that were found in the subnet.
- 4. Select the controller where you would like to transfer the configuration and click on Download.
  - ⇒ The Software synchronization before downloading to a device window opens.
- 5. Click on Continue without synchronizing.
  - ⇒ The Preview download window opens.
- 6. Click on Download.
  - ⇒ The configuration is transmitted to the selected controller and the Results of the download process window opens.
- 7. Click on Finish.
- $\Rightarrow$  The download process is complete; the configuration was transmitted successfully to the controller.

Information

If there is an online connection, you can identify which controller you have currently selected using Flash LED if multiple controllers are located in the same subnet.

### Information

In DriveControlSuite, parameter A271 provides information about the state of the drive controller in the PROFINET network. If the application selected in DriveControlSuite does not match the inserted module in TIA Portal, the status 6: Configuration Application / PROFINE does not fit is output there.

• In this case, make sure that the device control and the PROFIdrive application are projected in DriveControlSuite and that a PROFIdrive module has been inserted in TIA Portal.

### Information

Parameter A272 in DriveControlSuite provides information about the submodules projected in TIA Portal (display format: XXX YYY ZZZ; XXX = submodule ID (telegram no.), YYY = TxPZD data length in bytes, ZZZ = RxPZD data length in bytes).

## 7.3.7 Testing communication

Check the communication between the controller and drive controllers of your PROFINET network using the diagnostics buffer of the controller.

- $\checkmark$  You have transferred the configuration to the controller.
- Project tree > Devices tab:
  Open the folder of the relevant controller.
- 2. Double-click Online & diagnostics.

 $\Rightarrow$  This switches you to the respective device view.

- 3. Select Online access in the area navigation.
- 4. Online access area:

Click on Go online.

 $\, \Rightarrow \,$  An online connection to the selected controller is being established.

- 5. In the area navigation, select Diagnostics > Diagnostics buffer.
- 6. Results area:

Check the events in the diagnostics buffer for possible errors and correct their causes if necessary.

⇒ The connection between the controller and drive controller is projected and a data exchange between the nodes in the PROFINET network is possible.

### Information

If there is an online connection, you can identify which controller you have currently selected using Flash LED if multiple controllers are located in the same subnet.

### Information

Setup of the PROFINET network is complete. As an option, you can continue by programming the acyclical communication services, as described in Programming acyclical communication services [ $\blacktriangleright$  62].

# 8 Monitoring and diagnostics

For monitoring purposes and in the event of a fault, the various monitoring and diagnostic options described below are available.

# 8.1 Connection monitoring

In order that the drive does not respond in an unwanted manner in the event of an interruption of the PROFINET connection (cable break, etc.), we recommend monitoring the arrival of cyclical process data.

PROFINET provides the watchdog time (TIA Portal: response monitoring time) for connection monitoring. This time, in combination with the cycle time (TIA Portal: update time), defines the IO cycle in the controller (IO controller).

The cycle time determines the interval in which data is transmitted from the controller to the drive controller in question (IO device) and vice versa. It depends on various factors, including the data volume to be transferred, and is generally calculated in TIA Portal automatically for each drive controller.

The watchdog time corresponds to the number of permitted cycles without a data transfer. In addition to the watchdog time of the controller, parameter A109 PZD-Timeout can also be activated in DriveControlSuite. At the end of the watchdog time projected for the controller, the PZD timeout also takes effect in the firmware of the drive controller.

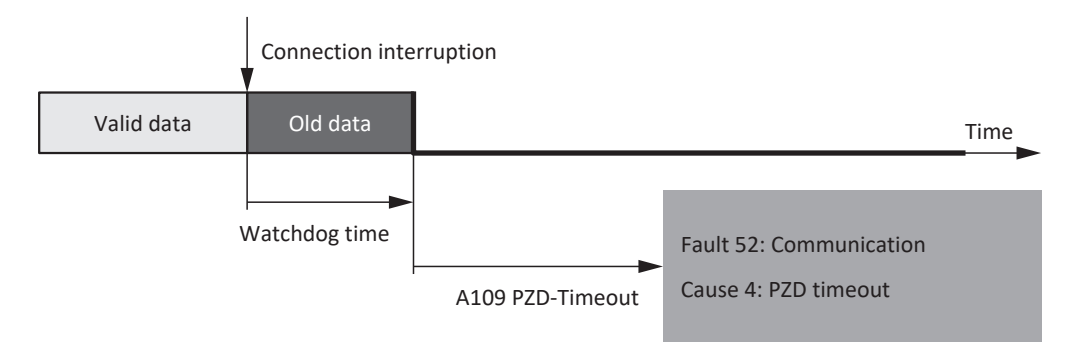

Fig. 6: PROFINET: Connection monitoring

The configured watchdog time runs down as soon as an error has occurred, and then the timeout parameterized in A109. Once the timeout has also elapsed, the drive controller changes to the **Fault** device state with the accompanying event 52: Communication, cause 4: PZD-Timeout.

# 8.2 LED display

The drive controllers feature diagnostic LEDs that visualize the state of fieldbus communication and the states of the physical connection.

## 8.2.1 PROFINET state

There are 2 LEDs on the front of the drive controller that provide information about the connection between controller and drive controller and about the state of the data exchange. This information can also be read out in parameter A271 PN state.

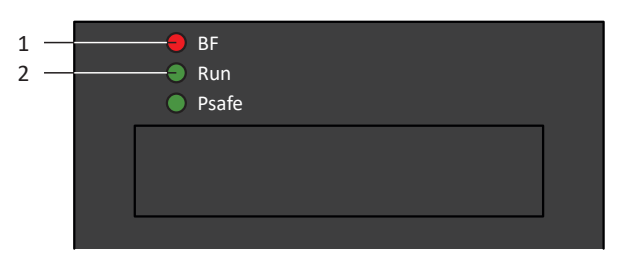

Fig. 7: LEDs for the PROFINET state

- 1 Red: BF (bus error)
- 2 Green: Run

| Red LED | Conduct        | Description                              |
|---------|----------------|------------------------------------------|
|         | Off            | No error                                 |
|         | Rapid flashing | Data exchange with controller not active |
|         | On             | No network connection                    |

Tab. 10: Meaning of the red LED (BF)

| Green LED | Conduct               | Description                                               |
|-----------|-----------------------|-----------------------------------------------------------|
|           | Off                   | No connection                                             |
|           | Single blink          | Connection is set up to controller                        |
|           | Single blink, inverse | Controller activates DHCP signal service                  |
|           | Flashing              | Existing connection to controller; data exchange expected |
|           | On                    | Existing connection to controller                         |

Tab. 11: Meaning of the green LED (Run)

### 8.2.2 PROFINET network connection

The Act. and Link LEDs at X200 and X201 on the top of the device indicate the state of the PROFINET network connection.

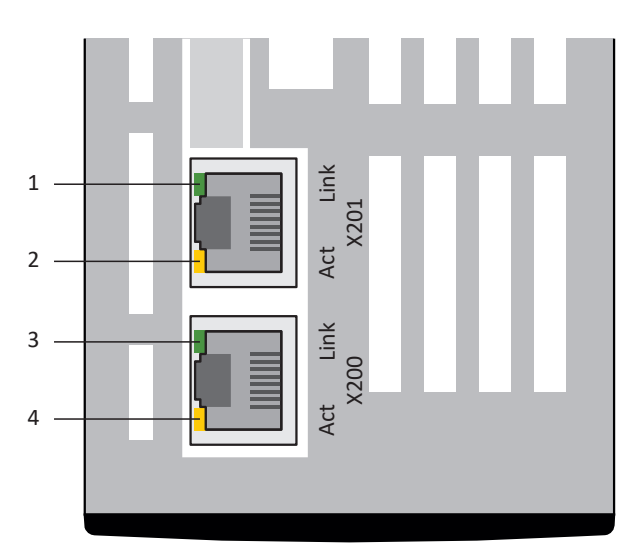

Fig. 8: LEDs for the state of the PROFINET network connection

- 1 Green: Link at X201
- 2 Yellow: Activity at X201
- 3 Green: Link at X200
- 4 Yellow: Activity at X200

| Green LED | Conduct | Description               |
|-----------|---------|---------------------------|
|           | Off     | No network connection     |
|           | On      | Network connection exists |

Tab. 12: Meaning of the green LEDs (Link)

| Yellow LED | Conduct  | Description                          |
|------------|----------|--------------------------------------|
|            | Off      | No data exchange                     |
|            | Flashing | Active data exchange with controller |

Tab. 13: Meaning of the yellow LEDs (Act.)

# 8.3 Events

The drive controller has a self-monitoring system that uses test rules to protect the drive system from damage. Violating the test rules triggers a corresponding event. There is no possible way for you as the user to intervene in some events, such as the Short/ground event. In others, you can influence the effects and responses.

Possible effects include:

- Message: Information that can be evaluated by the controller
- Warning: Information that can be evaluated by the controller and becomes a fault after a defined time span has elapsed without the cause being resolved
- Fault: Immediate drive controller response; the power unit is disabled and axis movement is no longer controlled by the drive controller or the axis is brought to a standstill by a quick stop or emergency braking

Depending on the event, there are various measures you can take to rectify the cause. As soon as the cause has been successfully rectified, you can usually acknowledge the event immediately. If the drive controller has to be restarted, a corresponding note can be found in the measures.

### **ATTENTION!**

### Damage to property due to interruption of a quick stop or emergency braking!

If, when executing a quick stop or emergency braking, a fault occurs or STO is active, the quick stop or emergency braking is interrupted. In this case, the machine can be damaged by the uncontrolled axis movement.

### Information

To make it easier for control programmers to set up the human-machine interface (HMI), a list of events and their causes can be found in the STOBER download center at <a href="http://www.stoeber.de/en/downloads/">http://www.stoeber.de/en/downloads/</a> by searching for Events.

### 8.3.1 Event 52: Communication

The drive controller has a fault if:

• A29 = 0: Inactive for Drive Based or PROFIdrive device control

#### Response:

- The power unit is disabled and axis movement is no longer controlled by the drive controller
- The brakes engage

The drive controller has a fault with a quick stop if:

• A29 = 1: Active for Drive Based or PROFIdrive device control

Response:

- The axis is stopped by a quick stop
- During the quick stop, the brakes remain released
- At the end of the quick stop, the power unit is disabled and axis movement is no longer controlled by the drive controller
- The brakes engage

### Information

A rising edge for the release override signal (source: F06) is expected in the Switch on disabled, Ready to switch on, and Switched on states (E48) so that the brake is released.

| Cause                                            | Check and action                                                                      |                                                                                                    |
|--------------------------------------------------|---------------------------------------------------------------------------------------|----------------------------------------------------------------------------------------------------|
| 4: PZD-Timeout                                   | Missing process data                                                                  | Check the cycle time in the controller and<br>tolerated failure time for monitoring the PZD<br>communication in the drive controller and<br>correct if necessary (A109)          |
| 14: PZD parameter figure faulty                  | Missing mapping                                                                       | Check the mapping for unmappable parameters and correct them if necessary                                                                                                    |
| 15: Wrong firmware for applicataion              | Projected fieldbus identification<br>and that of the drive controller do<br>not match | Check the projected fieldbus identification and<br>the fieldbus identification of the drive<br>controller and change the fieldbus if necessary<br>(E59[2], E52[3])               |
| 16: PROFINET Sign-of-Life synchronisation failed | Synchronization error                                                                 | Obey the information in the TIA Portal and<br>update the GSD file if necessary; check the<br>controller or technology object for clock<br>synchronicity and correct if necessary |

Tab. 14: Event 52 – Causes and actions

## 8.4 Parameters

The following diagnostic parameters are available for you in PROFINET communication in combination with SC6 or SI6 series drive controllers.

## 8.4.1 A270 | X20x state | G6 | V0

State of the network connection (fieldbus).

- [0]: X200
  - 0: Error
  - 1: No connection No network cable plugged in
  - 2: 10 MBit/s Connection active; transfer rate of 10 Mbps
  - 3: 100 MBit/s Connection active; transfer rate of 100 Mbps, half-duplex
  - 4: Link OK Connection active; transfer rate of 100 Mbps, full-duplex
- [1]: X201
  See [0]: X200

## 8.4.2 A271 | PN state | G6 | V0

State of the drive controller in the PROFINET network.

- 0: Offline Hardware not ready for use
- 1: Step 1 Hardware ready for use; no connection to the IO controller
- 2: Step 2
  IP address received; connection to the IO controller is set up
- 3: Phase 1
  Drive controller is configured by the IO controller
- 4: Phase 2 Device start-up of IO controller and drive controller completed; process data communication is started
- 5: Cyclic data exchange
  Process data communication active
- 6: Configuration Application / PROFINE does not fit Configuration of the drive controller (projected application) and configuration of the IO controller (projected modules) is contradictory; check whether the application selected in DriveControlSuite matches the connected module in the TIA Portal.

# 8.4.3 A272 | PN module/submodule | G6 | V1

Display of the IDs and data lengths of the submodules in the PROFINET network (source: IO controller; display format: XXX YYY ZZZ; XXX = submodule ID (telegram no.), YYY = data length of TxPZD in bytes, ZZZ = data length of RxPZD in bytes).

[0] – [4]: Display of submodules

The assignment of elements results from the drive controller type and the configuration in the controller. There is no fixed assignment of submodules to parameter elements. For single-axis controllers, only element [0] is usually described, since a slot for a submodule is provided on the controller side for single-axis controllers. For double-axis controllers with two slots, elements [0] and [1] are usually described. If the drive controller is equipped with the SU6 safety module for PROFIsafe, the following element contains the information on the safety module. In the PROFIdrive application, a second submodule for an additional telegram can be configured for each axis. This is displayed after the submodule for the telegram.

Example of double-axis controller with PROFIdrive application and PROFIsafe safety module:

- [0]: Telegram of axis A
- [1]: Additional telegram of axis A
- [2]: Telegram of axis B
- [3]: Additional telegram of axis B
- [4]: PROFIsafe
- [0]: Single-axis controller, double-axis controller axis A
- [1]: Double-axis controller axis B

## 8.4.4 A273 | PN device name | G6 | V0

Device name of the drive controller (IO device) in the PROFINET network (source: IO controller).

- [0] [2]: Current device name; parts 1 3 (additional use: DriveControlSuite connection dialog)
- [3] [5]: Device name after the next fieldbus restart; parts 1 3

## 8.4.5 A274 | PN IP address | G6 | V0

IP address of the drive controller in the PROFINET network (source: IO controller).

- [0]: Current IP address
- [1]: IP address after the next fieldbus restart

## 8.4.6 A275 | PN subnet mask | G6 | V0

Subnet mask of the drive controller in the PROFINET network (source: IO controller).

- [0]: Current subnet mask
- [1]: Subnet mask after the next fieldbus restart

## 8.4.7 A276 | PN gateway | G6 | V0

Gateway address of the drive controller in the PROFINET network (source: IO controller).

- [0]: Current gateway address
- [1]: Gateway address after the next fieldbus restart

# 8.4.8 A279 | PN MAC addresses | G6 | V0

MAC addresses of the drive controller in the PROFINET network.

- [0]: PROFINET device
- [1]: X200
- [2]: X201

# 9 More on PROFINET?

The following chapters summarize the key terms, services and relationships relating to PROFINET.

# 9.1 PROFINET

PROFINET (process field network) is the open industrial Ethernet standard for automation from Siemens, developed in collaboration with the PROFIBUS-Nutzerorganisation e. V. PROFINET is standardized in IEC 61158 and IEC 61784.

PROFINET is based on Ethernet TCP/IP and is primarily used in cases where fast data communication over Ethernet networks combined with industrial IT functions are needed.

PROFINET transfers process data (PZD), data for parameterization (parameter channel data), data for diagnostic purposes, alarms and IT applications – all over a single network.

PROFINET transmits data with and without a real-time request, while process data and alarms are exclusively transferred using the real-time communication. PROFINET provides two versions in order to scale this optimally: PROFINET RT for unsynchronized communication and PROFINET IRT for cycle-synchronized real-time communication.

PROFINET follows the provider-consumer model where communication partners are on equal footing. Data can be sent without a request from another network node. Normally, in the case of a data exchange, a controller (IO controller) reads in the signals from the drive controllers (IO devices), processes them and provides them back to the drive controllers.

## 9.2 Device classes

PROFINET classifies network nodes into the following device classes based on their tasks.

### IO supervisor (PC)

An IO supervisor is typically a piece of engineering and diagnostics software that can access all process and configuration data and process alarms or diagnostic messages. The supervisor is normally only integrated into the network on a temporary basis.

### IO controller (controller)

An IO controller controls data communication, i.e. it receives process data and event-controlled messages and processes them. A programmable logic controller (PLC, e.g. SIMATIC S7-1500) normally handles the role of the IO controller.

### IO device (drive controller)

An IO device is typically a decentrally located field device (e.g. a drive controller) that is assigned to at least one IO controller.

An IO device transmits process and configuration data as well as alarms. It normally consists of modules that contain the individual input and output signals of the respective process.

# 9.3 Communication

A controller (IO controller) controls and regulates communication with drive controllers (IO devices) in the PROFINET network. In the process, the controller transmits cyclical process data (PZD), such as control commands, to the drive controllers and receives current status information from them.

In addition, the controller and drive controller acyclically exchange data that is not time-critical, such as configuration parameter values or one-time events, using parameter channel data.

Both communication services run in parallel, with transmission of cyclical PZD having higher priority. In each cyclical exchange of data, an acyclical frame is injected as needed.

### Information

It is not possible to write to or read the parameter hidden in DriveControlSuite during communication via fieldbus.

### 9.3.1 Cyclical communication: Process data

Process data (PZD) is normally data that is required for controlling and observing the ongoing process, such as set positions, travel velocities or acceleration information.

It is generally used for data exchange in real time. It also gives you simultaneous access to multiple drive parameters. Process data is exchanged quickly and cyclically with a high priority over the RT real-time channel.

For PROFINET, the cyclical data traffic relies directly on the MAC address of a device and does not contain any IP addresses. This keeps the overall length of a data packet relatively small.

The direction of data flow is of critical importance in this data transfer. From the perspective of the respective nodes, a distinction is made between receive PZD (RxPZD) and transmit PZD (TxPZD).

The specific communication elements that are sent and received in a specific PZD can be freely selected. The length and structure of the process data are defined as part of the project configuration by means of the process data modules (see Process data modules [ $\triangleright$  74]).

Currently, 48 parameter values with a maximum total length of 72 bytes (36 words) can be exchanged between the IO controller and IO device per drive controller.

For further information on scaling the process data, see Fieldbus scaling [ <u>68</u>].

### 9.3.2 Acyclical communication: Parameter channel data

### Information

If you use the example project provided by STOBER for programming acyclical communication services, this chapter is not relevant in practice.

The parameter channel is used to transfer data that is not time-critical. Parameter channel data enables read and write access to the configuration parameters of a drive controller and transfers one-time events.

Parameter channel data is transmitted acyclically in ongoing cyclical PROFINET operation, without impairing PZD communication. This requires drive-specific acyclical communication services. You can either program them based on the RDREC and WRREC SIMATIC system function blocks (see the following chapters) or load a STOBER-specific example project specifically tailored to the STOBER drive controllers from the STOBER download area in your TIA Portal and parameterize the parameters appropriately for your system environment.

### 9.3.2.1 RDREC and WRREC: Input and output parameters

In order to transfer acyclical parameter channel data, PROFINET offers the **Read record** and **Write record** functions. The associated interfaces are controlled using the RDREC (read record) and WRREC (write record) SIMANTIC system function blocks that operate asynchronously.

RDREC and WRREC contain special input and output parameters in a defined sequence. Both blocks communicate with the IO devices in the network using the input and output parameters described below.

### **RDREC: Input and output parameters**

The RDREC block reads a RECORD out of a hardware component addressed in the ID parameter.

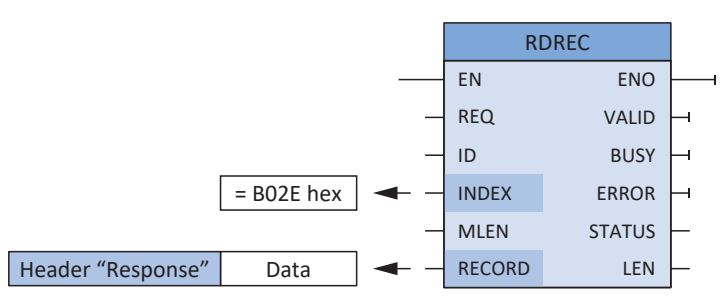

Fig. 9: RDREC system function block: Input and output parameters

| Parameters | Data type | Declaration |                                                                                                    |
|------------|-----------|-------------|----------------------------------------------------------------------------------------------------|
| EN         | BOOL      | IN          | Release input                                                                                                    |
| REQ        | BOOL      | IN          | Transfer record (REQ = 1: Start transfer)                                                                                                    |
| ID         | HW_IO     | IN          | Hardware identifier for an IO device; is issued automatically and<br>can be read out in the device properties (System constants tab),<br>for example |
| INDEX      | DINT      | IN          | Record number (the associated value must always be B02E hex)                                                                                         |
| MLEN       | UINT      | IN          | Maximum length of the record to be transferred                                                                                                    |
| ENO        | BOOL      | OUT         | Release output                                                                                                    |
| VALID      | BOOL      | OUT         | Record was received and is valid                                                                                                    |
| BUSY       | BOOL      | OUT         | Status of the reading (BUSY = 1: still not finished)                                                                                                 |
| ERROR      | BOOL      | OUT         | Status of the reading (ERROR = 1: faulty)                                                                                                    |
| STATUS     | DWORD     | OUT         | Status of the RDREC block or error information                                                                                                    |
| LEN        | UINT      | OUT         | Length of the record that was read                                                                                                    |
| RECORD     | Variant   | IN/OUT      | Record (consisting of header + data, see the chapter <u>RDREC</u> ,<br><u>WRREC: RECORD [▶ 70]</u> )                                                 |

Tab. 15: Parameters of the RDREC system function block

### WRREC: Input and output parameters

The WRREC system function block transfers the RECORD to a hardware component addressed in the ID parameter.

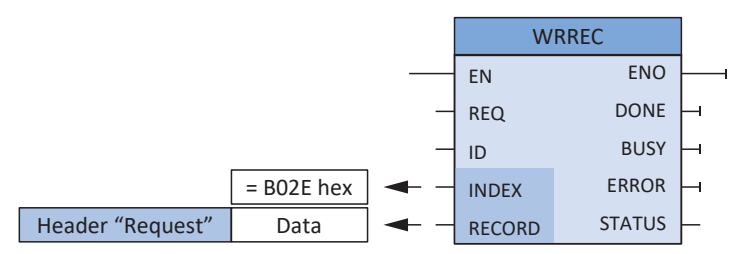

Fig. 10: WRREC system function block: Input and output parameters

| Parameters | Data type | Declaration |                                                                                                    |
|------------|-----------|-------------|----------------------------------------------------------------------------------------------------|
| EN         | BOOL      | IN          | Release input                                                                                                    |
| REQ        | BOOL      | IN          | Transfer record (REQ = 1: Start transfer)                                                                                               |
| ID         | HW_IO     | IN          | Hardware ID for an IO device; is issued automatically and can be read out using TIA Hardware Manager > Device > Properties, for example |
| INDEX      | DINT      | IN          | Record number (the associated value must always be B02E hex)                                                                            |
| ENO        | BOOL      | OUT         | Release output                                                                                                    |
| DONE       | BOOL      | OUT         | Status of the communication: Record was transferred                                                                                     |
| BUSY       | BOOL      | OUT         | Status of the writing (BUSY = 1: still not finished)                                                                                    |
| ERROR      | BOOL      | OUT         | Status of the writing (ERROR = 1: faulty)                                                                                               |
| STATUS     | DWORD     | OUT         | Status of the WRREC block or error information                                                                                          |
| RECORD     | Variant   | IN/OUT      | Record (consisting of header + data, see the chapter <u>RDREC</u> ,<br>WRREC: RECORD [▶ <u>70</u> ])                                    |

Tab. 16: Parameters of the WRREC system function block

### 9.3.2.2 RDREC and WRREC: Acyclical communication flow

The following diagrams clarify the communication flow of the RDREC and WRREC system function blocks.

### **Read record flow**

| Ю со                      | ntroller                                           | IO device       |
|---------------------------|----------------------------------------------------|-----------------|
|                           | 1. WRREC [Header Request (Request_ID = 0x01)]      | Preparation of  |
|                           | 2. RDREC                                           | parameter value |
| Either<br>parameter value | 3. RDREC [Header Response (Response_ID = 0x01) + D | Data]           |
| or<br>error               | 3. RDREC [Header Response (Response_ID = 0x81) + E | Data]           |
|                           |                                                    |                 |

#### Fig. 11: RDREC flow

During RDREC, be aware that each parameter service begins with a read record request and ends with a read record response.

### Write record flow

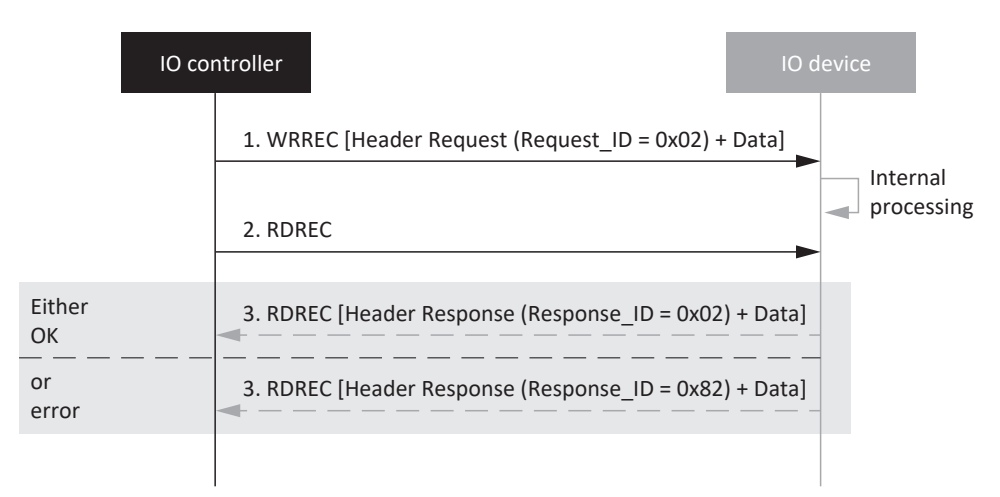

Fig. 12: WRREC flow

### 9.3.3 Programming acyclical communication services

To be able to transfer parameters acyclically, PROFINET provides the Read record and Write record services.

The services are controlled using SIMATIC function blocks RDREC and WRREC. You can either integrate this into the PLC program yourself or load and parameterize one of the example projects provided for download by STOBER in the TIA Portal.

Information

In the context of the latter, observe the documentation belonging to the example projects.

 To get the latest project version, switch to the download area on the STOBER website <u>http://www.stoeber.de/en/</u> <u>downloads/</u> and enter the term TIA Portal in the search field.

⇒ The TIA Portal Parameter Services (examples for generation 6) project is displayed in the result list.

- 2. Start the download and save the file to your PC.
- 3. Unpack the ZIP file.
  - ⇒ The ZIP file contains a ZAP15\_1 file (SAT\_Param\_Example\_V15\_1500) for the SIMATIC S7-1500 controller from Siemens.
- 4. TIA Portal:

Select Project > Retrieve and navigate to the directory where you saved the example project.

5. Open the example project.

 $\, \Rightarrow \,$  The example project is loaded in the TIA project view.

- Project tree > Devices tab:
  Open the folder of the controller > Program blocks
- G6\_Read\_Acyclic and G6\_Write\_Acyclic function blocks:
  Parameterize the blocks as described in the documentation of the example project.

### Information

Specifically for double-axis controllers, note that only one acyclic access per device may be active at the same time! When using the services in combination with internal function blocks, access coordination must be resolved in the application.

In the example project provided by STOBER, the xLockAcyclic bit coordinates simultaneous acyclical access to a drive controller. The bit locks the communication for other blocks. Every block that acyclically accesses a drive controller locks access using the xLockAcyclic bit and enables it again by resetting the bit as soon as the data exchange has ended.

# 9.4 Communication protocols

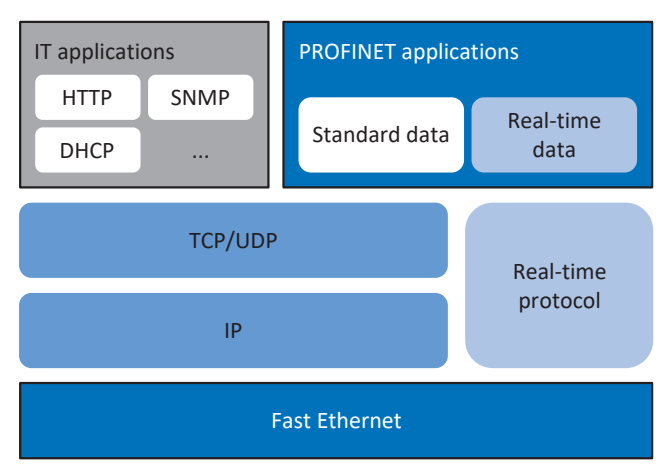

Fig. 13: PROFINET communication protocols

One protocol optimized for fast Ethernet is suitable for real-time communication: the real-time protocol. It allows for a high-performance transfer of cyclical real-time data and event-driven messages.

Standard PROFINET data without a real-time request, such as parameter values or diagnostic data, is usually transferred using the TCP/IP or UDP/IP protocols. For typical IT applications such as the transfer of websites, e-mails, etc., PROFINET relies on standard IT protocols such as HTTP or SNMP.

# 9.5 Service communication via PROFINET

Using PROFINET, it is possible to transport any Ethernet data traffic between nodes in a PROFINET network. This is how STOBER enables service communication between DriveControlSuite and STOBER SC6 and SI6 drive controllers using the PROFINET network.

The controller (IO controller) is used as a gateway to the Ethernet network, where the IP address, subnet mask and gateway of the PROFINET nodes are stored. Ethernet data is transmitted acyclically, i.e. the PROFINET real-time properties (process data communication) remain unaffected.

There are 2 different topologies for service communication via PROFINET:

Topology 1

TIA Portal and DriveControlSuite are operated on a PC; only the PROFINET network is used

Topology 2

TIA Portal and DriveControlSuite are operated on different PCs; transmission takes place between the PROFINET network and Ethernet

### Information

To be able to use the service communication via PROFINET, DriveControlSuite must be connected with the PROFINET network and be in the same subnet as TIA Portal.

If you assign the IP address to the drive controller in non-volatile memory, DriveControlSuite can find the drive controller even without the controller.

# 9.6 Ethernet network addressing

All nodes in the PROFINET network are based on the Industrial Ethernet Standard, meaning that the assignment of the following addresses and names is important to be able to communicate with drive controllers in the PROFINET IO system.

### 9.6.1 MAC address

Each network interface of a device in an Ethernet network requires its own address – a MAC address. The MAC address is used as a source and destination address for cyclical data exchange.

A MAC address consists of a fixed and a variable part. The fixed part identifies the manufacturer (3 bytes) and the variable part distinguishes the individual Ethernet nodes and must be globally unique (also 3 bytes). A MAC address can only communicate between two nodes of the same subnet.

The MAC addresses of the interfaces are issued by STOBER and cannot be changed.

### Information

The MAC address range of the STOBER hardware is: 00:11:39:00:00:00 – 00:11:39:FF:FF:FF

You can read out the MAC address of the PROFINET interface using parameter A279 PN MAC addresses.

## 9.6.2 IP address

Each PROFINET node has to support various Ethernet-based protocols, at least TCP/IP and UDP/IP.

All data packets sent over the IP protocol contain the respective recipient and sender addresses. Consequently, each PROFINET node needs a unique IP address to be able to receive communication.

The IP protocol is hardware-independent; unlike the fixed MAC address, the IP address is explicitly assigned to each drive controller.

The IP address is for acyclical data exchange, e.g. transferring the configuration to the controller, configuring the drive controllers and reading out device and diagnostic information.

An IPv4 address consists of 4 decimal numbers from the value range 0 – 255 separated by a decimal.

Read out the IP address of a drive controller using parameter A274 PN IP address.

### 9.6.3 Subnet mask

An IP address always consists of a network ID (for identifying the network) and a host ID (for identifying the node). A subnet mask defines which parts of the IP address are assigned to the network ID. It has the structure of the IP address but only marks the network ID.

Read out the subnet mask using the A275 PN subnet mask parameter.

### 9.6.4 Subnets and gateways

The IP addresses of a network are usually subdivided into subnets. The purpose of subnets is to provide autonomous networks with an address range. All PROFINET nodes connected by switches are in a subnet, meaning that they communicate over a direct path. All nodes of a subnet have the same subnet mask.

Gateways are components of a subnet and are responsible for forwarding subnet-specific network queries to other subnets.

### Information

Be aware that real-time communication is only possible within a subnet due to addressing with MAC addresses. It is not possible to use routers for real-time communication via PROFINET.

### 9.6.5 MAC and IP addressing using device names

To be able to provide unique identification of a drive controller (IO device) in a PROFINET IO system, it must have a symbolic device name that is unique in the system. It is assigned during the project planning phase in TIA Portal and then transferred to the drive controllers. The device name is used for parameterizing the individual drive controllers during system start-up and assigning the respective MAC and IP addresses, the latter using DCP or DHCP.

Observe the following conventions when specifying device names:

- The device name must be limited to a maximum of 240 characters. Letters, numbers, periods and dashes are permitted.
- A name component, i.e. a character string between 2 periods, may be a maximum of 63 characters long.
- Special characters like umlauts, brackets, question marks, slashes, spaces, etc. are not allowed.
- The device name may not begin with numbers.
- The device name may neither begin nor end with a minus sign (-) or a period (.).
- The device name may not take the form n.n.n.n (n = 0 999).
- The device name may not begin with the character sequence **port-xyz-** (x, y, z = 0 9).
- Underscores (\_) are not allowed.

## 9.7 Cycle times

Possible cycle times can be found in the following table.

| Туре                                          | Cycle times            | Relevant parameters          |
|-----------------------------------------------|------------------------|------------------------------|
| PROFINET RT fieldbus, cyclical communication  | 1 ms, 2 ms, 4 ms, 8 ms | Adjustable in the TIA Portal |
| PROFINET IRT fieldbus, cyclical communication | 1 ms, 2 ms, 4 ms       | Adjustable in the TIA Portal |

Tab. 17: Cycle times

# 9.8 Activating and executing actions

To be able to activate and execute actions via fieldbus, you must first enable action activation in DriveControlSuite and extend the process data by the control byte and status word for actions.

### **Enabling action activation**

- Select the relevant drive controller in the project tree and click on the desired projected axis in the Project menu > Wizard area.
- 2. Select the Application PROFIdrive wizard > Additional functions.
- 3. Enable the Action activation option.
- 4. Repeat the steps for axis B (only for double-axis controllers).

### Adjusting receive process data

- Select the relevant drive controller in the project tree and click on the desired projected axis in the Project menu > Wizard area.
- 2. Select the PROFINET wizard > Received process data RxPZD.
- A90[0] A90[23], A91[0] A91[23]: Add the control byte for activating actions to the receive process data. Single-axis controller: Add 1.A75. Double-axis controller: Add 1.A75 for axis A and 2.A75 for axis B.

#### Adjusting transmit process data

- Select the relevant drive controller in the project tree and click on the desired projected axis in the Project menu > Wizard area.
- 2. Select the PROFINET wizard > Transmitted process data TxPZD.
- A94[0] A94[23], A95[0] A95[23]:
  Add the status word for activating actions to the transmit process data. Single-axis controller: Add 1.A69.
   Double-axis controller: Add 1.A69 for axis A and 2.A69 for axis B.

#### **Executing an action**

Then execute the desired action. Here, take into account any prerequisites with regard to the device state as well as any further measures required after the start of the action. All prerequisites as well as more detailed information on the individual actions can be found in the corresponding parameter descriptions in DriveControlSuite.

| Selecting an action                                                | Establishing the device state             | Starting an action         | Executing the next step                       | Completing an action<br>(by progress = 100%) |
|--------------------------------------------------------------------|-------------------------------------------|----------------------------|-----------------------------------------------|----------------------------------------------|
| 0001 bin =<br>Save values (A00)                                    | _                                         | Execute<br>(A75, bit 0 =1) | _                                             | Undo execute<br>(A75, bit 0 = 0)             |
| 0011 bin =<br>Reset memorized values<br>(A37)                      |                                           |                            |                                               |                                              |
| 0111 bin =<br>Clear reference (I38)                                |                                           |                            |                                               |                                              |
| 1000 bin =<br>Delete limit switch<br>memory (I52)                  |                                           |                            |                                               |                                              |
| 0010 bin =<br>Restart (A09)                                        | E48 ≠ 4: Enabled +<br>E48 ≠ 7: Quick stop | Execute<br>(A75, bit 0 =1) | _                                             | Undo execute<br>(A75, bit 0 = 0)             |
| 1101 bin =<br>Test winding (B43)                                   | E48 = 2: Ready for switch-on              | Execute<br>(A75, bit 0 =1) | _                                             | Undo execute<br>(A75, bit 0 = 0)             |
| 1010 bin =<br>Test phase (B40)                                     | E48 = 2: Ready for<br>switch-on           | Execute<br>(A75, bit 0 =1) | Enable drive controller<br>(E48 = 4: Enabled) | Undo execute<br>(A75, bit 0 = 0) +           |
| 1011 bin =<br>Calibrate motor (B41)                                |                                           |                            |                                               | Undo enable                                  |
| 1100 bin =<br>Optimize current<br>controller (B42)                 |                                           |                            |                                               |                                              |
| 1110 bin =<br>Optimize current<br>controller (standstill)<br>(B49) |                                           |                            |                                               |                                              |
| 0100 bin =<br>Test brake (B300)                                    |                                           |                            |                                               |                                              |
| 0101 bin =<br>Grind brake (B301)                                   |                                           |                            |                                               |                                              |
| 0110 bin =<br>Brake 2 grind (B302)                                 |                                           |                            |                                               |                                              |
| 1001 bin =<br>Test brake (S18)                                     |                                           |                            |                                               |                                              |

Tab. 18: Selecting and executing an action

# 9.9 Fieldbus scaling

Use parameter A100 in the DriveControlSuite commissioning software to define the scaling for the cyclical transmission of process data in the PROFINET network. The values are either converted and represented as an integer or transmitted as a raw value without scaling according to their data types. The acyclical transmission of the parameter channel data is defined by the attributes of the parameter channel (see <u>Attribute and format elements: Possible combinations [>73]</u>). The values are also either transmitted as an integer or without scaling.

Regardless of the selected settings or attributes in parameter A100, the configuration as well as the firmware both work exclusively with raw values. The following graphic shows an overview of fieldbus scaling.

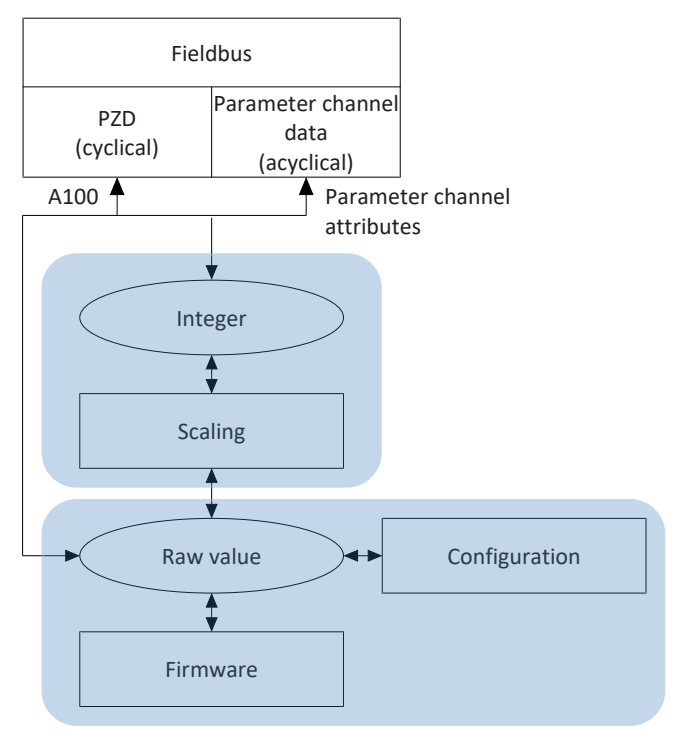

Fig. 14: Overview of fieldbus scaling

For transmission as an integer, the number of decimal places can be defined for all parameters that affect positions, velocities, accelerations, decelerations and jerk. For all other parameters, the number of decimal places is fixed. The values for scaling are output in DriveControlSuite with the properties of a parameter. The following table lists the parameters which you can use to define the number of decimal places for scaled transmission.

| Scaling                          | Axis model | Master axis model |
|----------------------------------|------------|-------------------|
| Position                         | 106        | G46               |
| Velocity                         | 166        | G66               |
| Acceleration, deceleration, jerk | 167        | G67               |

Tab. 19: Fieldbus scaling for integer: Parameters for defining the decimal places

# 10 Appendix

# 10.1 Addressing parameters for RECORD record

To be able to address a parameter via fieldbus, you need its Axis\_number, Parameter\_number and subindex. These are calculated from the STOBER parameter coordinates (axis, group, line, element).

For basic information on the parameters, see <u>Meaning of parameters [19]</u>.

### 10.1.1 Determining the Axis\_number

The Axis\_number corresponds to the axis of the parameter.

### 10.1.2 Calculating the Parameter\_number

### Information

Note that the Parameter\_number in the RECORD record must be specified in hexadecimal form.

The Parameter\_number is calculated from the group and line of the parameter according to the following formula:

Parameter\_number decimal = 8192 + (number of the group × 512) + number of the line

**Calculation example for parameter E200** (number of the group = 4 , number of the line = 200):

Parameter\_number E200 = 8192 + (4 × 512) + 200 = 10440 = 28C8 hex

| Group                                               | Number | Addressable parameters |
|-----------------------------------------------------|--------|------------------------|
| A: Drive controller                                 | 0      | A00 – A511             |
| B: Motor                                            | 1      | B00 – B511             |
| C: Machine                                          | 2      | C00-C511               |
| D: Target value                                     | 3      | D00 – D511             |
| E: Display                                          | 4      | E00 – E511             |
| F: Terminals                                        | 5      | F00 – F511             |
| G: Technology                                       | 6      | G00 – G511             |
| H: Encoder                                          | 7      | H00 – H511             |
| I: Motion                                           | 8      | 100 – 1511             |
| J: Motion blocks                                    | 9      | J00 – J511             |
| K: Control panel                                    | 10     | K00 - K511             |
| M: Profile                                          | 12     | M00 – M511             |
| P: Customer-specific parameters                     | 15     | P00 – P511             |
| Q: Customer-specific parameters, instance-dependent | 16     | Q00 – Q511             |
| R: Production data                                  | 17     | R00 - R511             |
| S: Safety                                           | 18     | S00 – S511             |
| T: Scope                                            | 19     | T00 – T511             |
| U: Safety functions                                 | 20     | U00 – U511             |
| Z: Fault counter                                    | 25     | Z00 – Z511             |

Tab. 20: Groups and parameters

### 10.1.3 Determining the subindex

The subindex corresponds to the element of the array or record parameter. The subindex of simple parameters is 0.

# 10.2 RDREC, WRREC: RECORD

### 10.2.1 WRREC: RECORD request: Header structure

Parameter values are generally transferred using the RECORD header. For a RECORD request, the header consists of the following elements in the specified sequence.

| Element                                                   | Data type | Value, value range     |                                                                                                    |
|-----------------------------------------------------------|-----------|------------------------|----------------------------------------------------------------------------------------------------|
| Request_reference                                         | BYTE      | 0 hex – FF hex         | Freely selectable request number                                                                                                    |
| Request_ID                                                | BYTE      | 1 hex                  | Read request                                                                                                    |
|                                                           |           | 2 hex                  | Write request                                                                                                    |
|                                                           |           | All other values       | Reserved                                                                                                    |
| Axis_number                                               | BYTE      | 0-3                    | Addressing the axis                                                                                                    |
| Number_of_parameters                                      | BYTE      | 1                      | Number of parameters to be processed                                                                                                    |
|                                                           |           | All other values       | Reserved                                                                                                    |
| Attributes                                                | ВУТЕ      | 10 hex                 | Access type: Value                                                                                                    |
|                                                           |           | 80 hex                 | Access type: Raw value                                                                                                    |
|                                                           |           | 81 hex                 | Access type: Integer                                                                                                    |
|                                                           |           | 82 hex                 | Access type: Floating point                                                                                                    |
| Number_of_elements                                        | BYTE      | 1 – 32 hex             | 1 – 50 Parameters are to be written or read                                                                                                    |
| Parameter_number                                          | WORD      | 2000 hex – 5FFF hex    | Group and line of a parameter                                                                                                    |
| Subindex                                                  | WORD      | 0 – 3E80 hex           | Element of an array and record parameter; in single parameters, the value = 0                                                                                                    |
| Format<br>(Condition: Request_ID = 2 hex)                 | BYTE      | 8 hex                  | Transfer format: FLOAT                                                                                                    |
|                                                           |           | 41 hex                 | Transfer format: BYTE                                                                                                    |
|                                                           |           | 42 hex                 | Transfer format: WORD                                                                                                    |
|                                                           |           | 43 hex                 | Transfer format: DWORD                                                                                                    |
|                                                           |           | 1C hex, 1D hex, 1E hex | Transfer format: STRING with 8, 16 or 80 characters                                                                                                    |
| Number_of_values<br>(Condition: Request_ID = 2 hex)       | BYTE      | 1 – 50                 | Number of values to be processed;<br>value = 1 (in a simple parameter) or value =<br>value of Number_of_elements;<br>since a RECORD request may not exceed a<br>length of 240 bytes, it is not always possible –<br>depending on the respective format – to<br>transfer max. 50 elements |
| 1st value<br>(Condition: Request_ID = 2 hex)              | DINT      | 1st parameter value    | Value in a simple parameter                                                                                                    |
| 2nd value – 50th value<br>(Condition: Request_ID = 2 hex) | DINT      | 1 – 32 hex             | Value = Value of Number_of_elements                                                                                                    |

Tab. 21: WRREC: RECORD request: Header structure

# 10.2.2 RDREC: RECORD response: Header structure

Parameter values are generally transferred using the RECORD header. For a RECORD response, the header consists of the following elements in the specified sequence.

| Element                    | Data type | Value, value range     |                                                                                     |
|----------------------------|-----------|------------------------|-------------------------------------------------------------------------------------|
| Response_reference         | BYTE      | 0 hex – FF hex         | Value = Request number of RECORD request                                            |
| Response_ID                | ВҮТЕ      | 1 hex                  | Positive answer to a read request                                                   |
|                            |           | 2 hex                  | Positive answer to a write request                                                  |
|                            |           | 81 hex                 | Negative answer to a read request                                                   |
|                            |           | 82 hex                 | Negative answer to a write request                                                  |
| Axis_number                | BYTE      | 0-3                    | Addressing the axis                                                                 |
| Number_of_parameters       | BYTE      | 1                      | Number of parameters to be processed                                                |
| Format B                   | ВҮТЕ      | 8 hex                  | Transfer format: FLOAT                                                              |
|                            |           | 41 hex                 | Transfer format: BYTE                                                               |
|                            |           | 42 hex                 | Transfer format: WORD                                                               |
|                            |           | 43 hex                 | Transfer format: DWORD                                                              |
|                            |           | 1C hex, 1D hex, 1E hex | Transfer format: STRING with 8, 16 or 80 characters                                 |
|                            |           | 44 hex                 | Error in case of error                                                              |
| Number_of_values           | BYTE      | 1                      | Number of values to be processed                                                    |
| 1st value or<br>error code | DINT      | 1st parameter value    | Value in a simple parameter                                                         |
|                            | WORD      |                        | Error code in case of error (see table <u>RDREC</u> ,<br>WRREC: Error codes [] 72]) |
| 2nd value – 50th value     | DINT      | 1 – 32 hex             | Value = Value of Number_of_elements                                                 |

Tab. 22: RDREC: RECORD response: Header structure

# 10.2.3 RDREC, WRREC: Error codes

The following table shows the possible error codes for the RDREC and WRREC system function blocks.

| Error code | Cause                                                                                                    |
|------------|----------------------------------------------------------------------------------------------------|
| 0 hex      | Parameter unfamiliar or configuration stopped                                                                       |
| 1 hex      | Access to read-only parameter                                                                                       |
| 2 hex      | Access to parameter with value outside the limit                                                                    |
| 3 hex      | Access to unavailable subindex (array parameter)                                                                    |
| B hex      | User level not reached                                                                                              |
| 11 hex     | Parameter may not be changed in the current device state; deactivate release                                        |
| 14 hex     | Invalid value within maximum limits; only occurs in the case of selection parameters with a broken definition range |
| 16 hex     | One or more incorrect values in the attribute, Number_of_elements, Parameter_number and subindex elements           |
| 17 hex     | Invalid format specification                                                                                        |
| 18 hex     | Contrary value in the Number_of_elements and Number_of_values elements                                              |
| 21 hex     | Invalid Request_ID = Service not supported; applies to errors in the header of the request block                    |
| A5 hex     | Error cannot be specified in more detail                                                                            |
| B0 hex     | Parameter service currently not possible or valid parameter description not present                                 |
| B2 hex     | Unfamiliar parameter address (parameter or element does not exist)                                                  |
| B3 hex     | Read/write access not possible for specified parameter address                                                      |
| B9 hex     | Parameter service: Value in definition gap (observe ENUM list)                                                      |
| BA hex     | Parameter service: Clash with other values                                                                          |
| C0 hex     | Parameter service: Error in pre-read function                                                                       |
| C1 hex     | Parameter service: Error in post-write function; value has already been received                                    |

Tab. 23: RDREC, WRREC: Error codes
### 10.2.4 Attribute and format elements: Possible combinations

The **attribute** element describes the access to a parameter structure (e.g. to values, descriptive texts, etc.); the **format** element describes the transfer format of a parameter. The values of both elements can be combined as follows.

| Attribute                     | Format                                                                           |                                                                                     |                                                                                 |                                                                                  |                                       |
|-------------------------------|----------------------------------------------------------------------------------|-------------------------------------------------------------------------------------|---------------------------------------------------------------------------------|----------------------------------------------------------------------------------|---------------------------------------|
|                               | FLOAT<br>(8 hex)                                                                 | BYTE<br>(41 hex)                                                                    | WORD<br>(42 hex)                                                                | DWORD<br>(43 hex)                                                                | STRING<br>(1C hex, 1D hex,<br>1E hex) |
| Value<br>(10 hex)             | Not permitted                                                                    | Not permitted                                                                       | Not permitted                                                                   | Scaled value for all<br>parameters<br>represented as<br>integer (4 bytes)        | 8, 16 or 80<br>characters             |
| Raw value<br>(80 hex)         | Unscaled raw<br>value, specifically<br>for FLOAT data type<br>(4 bytes)          | Unscaled raw<br>value, specifically<br>for BOOL, WORD,<br>18 data types<br>(1 byte) | Unscaled raw<br>value, specifically<br>for WORD, 116 data<br>types<br>(2 bytes) | Unscaled raw<br>value, specifically<br>for DWORD, I32<br>data types<br>(4 bytes) | Not permitted                         |
| Integer<br>(81 hex)           | Not permitted                                                                    | Not permitted                                                                       | Not permitted                                                                   | Scaled value for all<br>parameters<br>represented as<br>integer (4 bytes)        | Not permitted                         |
| Floating<br>point<br>(82 hex) | Scaled<br>representation for<br>all parameters as<br>floating point<br>(4 bytes) | Not permitted                                                                       | Not permitted                                                                   | Not permitted                                                                    | Not permitted                         |

Tab. 24: Attribute, format: Possible combinations

## 10.3 Process data modules

Process data modules determine the data volume for the PZD transmission. During configuration in TIA Portal, one of the following process data modules must be configured for each axis of the drive controller. When creating a new project, we recommend the **all consistent** transfer type.

| Module                     | Input data [byte] | Output data [byte] | Transfer                                         |
|----------------------------|-------------------|--------------------|--------------------------------------------------|
| M101 02W PZD<br>all cons.  | 4                 | 4                  | 2 words (inputs, outputs),<br>all consistent*    |
| M102 04W PZD<br>all cons.  | 8                 | 8                  | 4 words (inputs, outputs),<br>all consistent     |
| M103 06W PZD<br>all cons.  | 12                | 12                 | 6 words (inputs, outputs),<br>all consistent     |
| M104 12W PZD<br>all cons.  | 24                | 24                 | 12 words (inputs, outputs),<br>all consistent    |
| M105 18W PZD<br>all cons.  | 36                | 36                 | 18 words (inputs, outputs),<br>all consistent    |
| M106 24W PZD<br>all cons.  | 48                | 48                 | 24 words (inputs, outputs),<br>all consistent    |
| M107 36W PZD<br>all cons.  | 72                | 72                 | 36 words (inputs, outputs),<br>all consistent    |
| M111 02W PZD<br>Item cons. | 4                 | 4                  | 2 words (inputs, outputs),<br>Items consistent** |
| M112 04W PZD<br>Item cons. | 8                 | 8                  | 4 words (inputs, outputs),<br>Items consistent   |
| M113 06W PZD<br>Item cons. | 12                | 12                 | 6 words (inputs, outputs),<br>Items consistent   |
| M114 12W PZD<br>Item cons. | 24                | 24                 | 12 words (inputs, outputs),<br>Items consistent  |
| M115 18W PZD<br>Item cons. | 36                | 36                 | 18 words (inputs, outputs),<br>Items consistent  |
| M116 24W PZD<br>Item cons. | 48                | 48                 | 24 words (inputs, outputs),<br>Items consistent  |
| M117 36W PZD<br>Item cons. | 72                | 72                 | 36 words (inputs, outputs),<br>Items consistent  |

Tab. 25: Process data modules

Process data packet is processed once the packet has been fully received

\*\*) Items consistent:

Individual parameters of the packet are processed once the parameter has been fully received

<sup>\*)</sup> all consistent:

## 10.4 Detailed information

The documentation listed below provides you with further relevant information on the 6th STOBER drive controller generation. The current status of the documentation can be found in our download center at:

http://www.stoeber.de/en/downloads/.

Enter the ID of the documentation in the search field.

| Title                                      | Documentation | Contents                                                                                                    | ID     |
|--------------------------------------------|---------------|----------------------------------------------------------------------------------------------------|--------|
| SC6 drive controller                       | Manual        | System design, technical data,<br>project configuration, storage,<br>installation, connection,<br>commissioning, operation, service,<br>diagnostics | 442790 |
| Multi-axis drive system with SI6 and PS6   | Manual        | System design, technical data,<br>project configuration, storage,<br>installation, connection,<br>commissioning, operation, service,<br>diagnostics | 442728 |
| Drive Based application (DB)<br>– SC6, SI6 | Manual        | Project configuration,<br>configuration, parameterization,<br>function test, detailed information                                                   | 443437 |
| PROFIdrive application – SC6, SI6          | Manual        | Project configuration,<br>configuration, parameterization,<br>function test, detailed information                                                   | 443270 |

Additional information and sources that form the basis of this documentation or are referenced by the documentation:

#### Information concerning PROFINET

You can find general information on PROFINET on the PROFIBUS & PROFINET International (PI) website at <u>http://www.profibus.com</u>. PROFINET-specific guidelines, profiles, presentations, brochures and software are available in the corresponding download area.

#### Information concerning the Siemens TIA Portal

The most important information about the Siemens TIA Portal and additional documents, links and training courses can be found at <a href="http://www.industry.siemens.com/topics/global/en/tia-portal/pages/default.aspx">http://www.industry.siemens.com/topics/global/en/tia-portal/pages/default.aspx</a>.

### SC6, SI6 – Device description

A GSD file for easily integrating the drive controllers of the SC6 and SI6 series into the respective system environment can be found in the STOBER download center <u>http://www.stoeber.de/en/downloads/</u>, search term GSD.

#### STOBER TIA Portal example projects – Programming acyclical communication services

STOBER-specific example projects along with the accompanying documentation for programming acyclical communication services in TIA Portal can be found in the STOBER download center <a href="http://www.stoeber.de/en/downloads/">http://www.stoeber.de/en/downloads/</a> using the search term TIA Portal.

## 10.5 Abbreviations

| Abbreviation | Meaning                                           |
|--------------|---------------------------------------------------|
| BF           | Busfehler (Bus error)                             |
| СВА          | Component Based Automation                        |
| CPU          | Central Processing Unit                           |
| DCP          | Discovery and Configuration Protocol              |
| DHCP         | Dynamic Host Configuration Protocol               |
| DP           | Decentral peripherals                             |
| EMC          | Electromagnetic Compatibility                     |
| GSD          | General Station Description data                  |
| GSDML        | General Station Description Markup Language       |
| НМІ          | Human Machine Interface                           |
| НТТР         | Hypertext Transfer Protocol                       |
| IEC          | International Electrotechnical Commission         |
| IEEE         | Institute of Electrical and Electronics Engineers |
| I/O          | Input/Output                                      |
| IP           | Internet Protocol                                 |
| IRT          | Isochronous Real-Time                             |
| LAN          | Local Area Network                                |
| LSB          | Least Significant Bit                             |
| MAC          | Media Access Control                              |
| PG           | Programmiergerät (programming device)             |
| PROFIBUS     | Process Field Bus                                 |
| PROFINET     | Process Field Network                             |
| PZD          | Prozessdaten (process data)                       |
| RDREC        | Read Record                                       |
| RT           | Real-Time                                         |
| RxPZD        | Receive PZD (receive process data)                |
| SNMP         | Simple Network Management Protocol                |
| PLC          | Programmable Logic Controller                     |
| TIA          | Totally Integrated Automation                     |
| ТСР          | Transmission Control Protocol                     |
| TxPZD        | Transmit PZD (transmit process data)              |
| UDP          | User Data Protocol                                |
| WRREC        | Write Record                                      |

# 11 Contact

### 11.1 Consultation, service and address

We would be happy to help you!

We offer a wealth of information and services to go with our products on our website: <a href="http://www.stoeber.de/en/service">http://www.stoeber.de/en/service</a>

For additional or personalized information, contact our consultation and support service: <u>http://www.stoeber.de/en/support</u>

If you need our system support: Phone +49 7231 582-3060 systemsupport@stoeber.de

If you need a replacement device: Phone +49 7231 582-1128 replace@stoeber.de

Call our 24-hour service hotline: Tel. +49 7231 582-3000

Our address: STÖBER Antriebstechnik GmbH + Co. KG Kieselbronner Strasse 12 75177 Pforzheim, Germany

### 11.2 Your opinion is important to us

We created this documentation to the best of our knowledge with the goal of helping you build and expand your expertise productively and efficiently with our products.

Your suggestions, opinions, wishes and constructive criticism help us to ensure and further develop the quality of our documentation.

If you want to contact us for a specific reason, we would be happy to receive an e-mail from you at: documentation@stoeber.de

Thank you for your interest. Your STOBER editorial team

### 11.3 Close to customers around the world

We offer you committed, expert advise and support in over 40 countries worldwide:

#### **STOBER AUSTRIA**

www.stoeber.at +43 7613 7600-0 sales@stoeber.at

STOBER FRANCE www.stober.fr +33 478 98 91 80 sales@stober.fr

STOBER HUNGARY www.stoeber.de +36 53 5011140 info@emtc.hu

**STOBER JAPAN** 

www.stober.co.jp +81-3-5875-7583 sales@stober.co.jp

STOBER TAIWAN www.stober.tw +886 4 2358 6089 sales@stober.tw

STOBER UK

www.stober.co.uk +44 1543 458 858 sales@stober.co.uk STOBER CHINA www.stoeber.cn +86 512 5320 8850 sales@stoeber.cn

STOBER Germany www.stoeber.de +49 4 7231 582-0 sales@stoeber.de

STOBER ITALY www.stober.it +39 02 93909570 sales@stober.it

**STOBER SWITZERLAND** www.stoeber.ch +41 56 496 96 50 sales@stoeber.ch

STOBER TURKEY

www.stober.com +90 216 510 2290 sales-turkey@stober.com

STOBER USA www.stober.com +1 606 759 5090 sales@stober.com

## Glossary

#### 100Base-TX

Ethernet network standard based on symmetrical copper cables in which the nodes are connected to a switch via copper cables twisted in pairs (shielded twisted pair, CAT 5e quality level). 100Base-TX is the subsequent progression from 10Base-T and includes those properties with the option of a transfer speed of 100 Mbps (Fast Ethernet).

#### Application class (AC)

Standardized drive functions according to the PROFIdrive device profile. In view of its wide range of possible applications, six classes specified according to functionality have been defined for PROFIdrive. A drive can cover one or more classes.

#### Broadcast domain

Logical grouping of network devices within a local network that reaches all nodes via broadcast.

#### Function block

Functional software unit that includes a named copy of a data structure and associated operations defined by a corresponding function block type.

#### GSD file

Includes the technical features of a PROFINET IO device (type, configuration data, parameters, diagnostic information, etc.) in XML format in accordance with the GSDML specification. A GSD file serves as the configuration basis for project configuration systems and is generally provided by the respective device manufacturer.

#### i²t model

Computational model for thermal monitoring.

#### IO controller

Generally, a programmable logic controller that controls automation tasks and regulates data communication.

#### IO device

A decentralized field device that is assigned logically to a PROFINET IO controller that manages and controls it. An IO device consists of multiple modules and submodules.

#### IO supervisor

Generally, engineering software that can access all process and configuration data. An IO supervisor is only engaged temporarily for parameterizing the IO devices, commissioning the IO system and for diagnostic purposes.

#### IPv4 limited broadcast

Type of broadcast in a network with IPv4 (Internet Protocol version 4). The IP address 255.255.255.255 is entered as the destination. The content of the broadcast is not forwarded by a router, which limits it to the local network.

#### MAC address

Hardware address for unique identification of a device in an Ethernet network. The MAC address is assigned by the manufacturer and consists of a 3-byte manufacturer ID and 3-byte device ID.

#### Process data (PZD)

Control and status information that is time-critical and transmitted in the PROFINET network cyclically using telegrams. Depending on the view of the respective node, a distinction is made between receive PZD (RxPZD) and transmit PZD (TxPZD).

#### PROFIdrive

Standardized drive interface for PROFIBUS and PROFINET open standard buses. It defines the device behavior and procedure for accessing internal device data for electrical drives on PROFINET and PROFIBUS. The interface is specified by PROFIBUS and PROFINET International (PI) user organizations, and is specified as the future-proof standard by standard IEC 61800-7-303.

#### PROFINET

Open Ethernet standard of PROFIBUS Nutzerorganisation e. V. (PNO) for automation.

#### **PROFINET IRT**

Transmission method for high-precision as well as synchronized processes in a PROFINET IO system.

#### **PROFINET RT**

Transmission method for time-critical process data in a PROFINET IO system.

#### PROFIsafe

Communication standard for safety standard IEC 61508 that includes both standard as well as fail-safe communication. The standard enables reliable communication for PROFIBUS and PROFINET open standard buses based on standard network components, and is defined as the international standard in standard IEC 61784-3-3.

Receive PZD (RxPZD)

Process data received by a node in the PROFINET network.

#### Siemens telegram

Data with specified sequence and standardized contents that is exchanged cyclically between the controller and drive controller during PROFIdrive communication. The standard telegram is structured according to the manufacturer-specific specifications from Siemens.

#### Standard telegram

Data with specified sequence and standardized contents that is exchanged cyclically between the controller and drive controller during PROFIdrive communication. The standard telegram is structured according to the PROFIdrive device profile.

System function block (Siemens)

Logic block as part of a distributed, structured Siemens user program used to call up important system functions for PROFINET IO. Parameters for the associated input and output interfaces can be configured individually. The variable values stored in a function block are saved and are not lost after processing. Typical Siemens system function blocks are WRREC (Write record) and RDREC (Read record).

#### TCP/IP

Protocol family composed of the transmission control protocol (TCP) and the Internet protocol (IP). TCP is responsible for transmission, i.e. actual data traffic; IP handles unique communication with a PC in a network.

#### Technology object (TO)

Software object in a Siemens controller that represents a mechanical component. It encapsulates the technological functionality and allows uniform configuration and parameterization.

#### Transmit PZD (TxPZD)

Process data sent by a node.

#### UDP/IP

Minimalist transport protocol for networks such as LAN that only provides the essential functions for data transport. UDP/IP is a simple service that functions without a continuous connection on both sides. There is no connection or disconnection and no acknowledgment of the received data packets. There is the option to control data traffic using a checksum. As with TCP/IP, there are no troubleshooting mechanisms. Therefore, it is entirely possible for the transferred data to experience data loss, data duplication or sequence errors.

# List of figures

| Fig. 1  | PROFINET: Network structure, using the SI6 series as an example | 11 |
|---------|-----------------------------------------------------------------|----|
| Fig. 2  | DS6: Program interface                                          | 14 |
| Fig. 3  | DriveControlSuite: Navigation using text links and symbols      | 16 |
| Fig. 4  | TIA Portal: Program interface of the portal view                | 17 |
| Fig. 5  | TIA Portal: Program interface of the project view               | 18 |
| Fig. 6  | PROFINET: Connection monitoring                                 | 49 |
| Fig. 7  | LEDs for the PROFINET state                                     | 50 |
| Fig. 8  | LEDs for the state of the PROFINET network connection           | 51 |
| Fig. 9  | RDREC system function block: Input and output parameters        | 59 |
| Fig. 10 | WRREC system function block: Input and output parameters        | 60 |
| Fig. 11 | RDREC flow                                                      | 61 |
| Fig. 12 | WRREC flow                                                      | 61 |
| Fig. 13 | PROFINET communication protocols                                | 63 |
| Fig. 14 | Overview of fieldbus scaling                                    | 68 |

## List of tables

| Tab. 1  | Correlation of STOBER terminology to PROFINET                            | 9  |
|---------|--------------------------------------------------------------------------|----|
| Tab. 2  | X200 and X201 connection description                                     | 12 |
| Tab. 3  | Parameter groups                                                         | 19 |
| Tab. 4  | Parameters: Data types, parameter types, possible values                 | 20 |
| Tab. 5  | Parameter types                                                          | 21 |
| Tab. 6  | Siemens technology objects                                               | 25 |
| Tab. 7  | Siemens function blocks DriveLib                                         | 25 |
| Tab. 8  | Combinations: function block or technology object with telegram          | 25 |
| Tab. 9  | Limits: Required parameters on drive controller and controller sides     | 37 |
| Tab. 10 | Meaning of the red LED (BF)                                              | 50 |
| Tab. 11 | Meaning of the green LED (Run)                                           | 50 |
| Tab. 12 | Meaning of the green LEDs (Link)                                         | 51 |
| Tab. 13 | Meaning of the yellow LEDs (Act.)                                        | 51 |
| Tab. 14 | Event 52 – Causes and actions                                            | 53 |
| Tab. 15 | Parameters of the RDREC system function block                            | 59 |
| Tab. 16 | Parameters of the WRREC system function block                            | 60 |
| Tab. 17 | Cycle times                                                              | 65 |
| Tab. 18 | Selecting and executing an action                                        | 67 |
| Tab. 19 | Fieldbus scaling for integer: Parameters for defining the decimal places | 68 |
| Tab. 20 | Groups and parameters                                                    | 69 |
| Tab. 21 | WRREC: RECORD request: Header structure                                  | 70 |
| Tab. 22 | RDREC: RECORD response: Header structure                                 | 71 |
| Tab. 23 | RDREC, WRREC: Error codes                                                | 72 |
| Tab. 24 | Attribute, format: Possible combinations                                 | 73 |
| Tab. 25 | Process data modules                                                     | 74 |

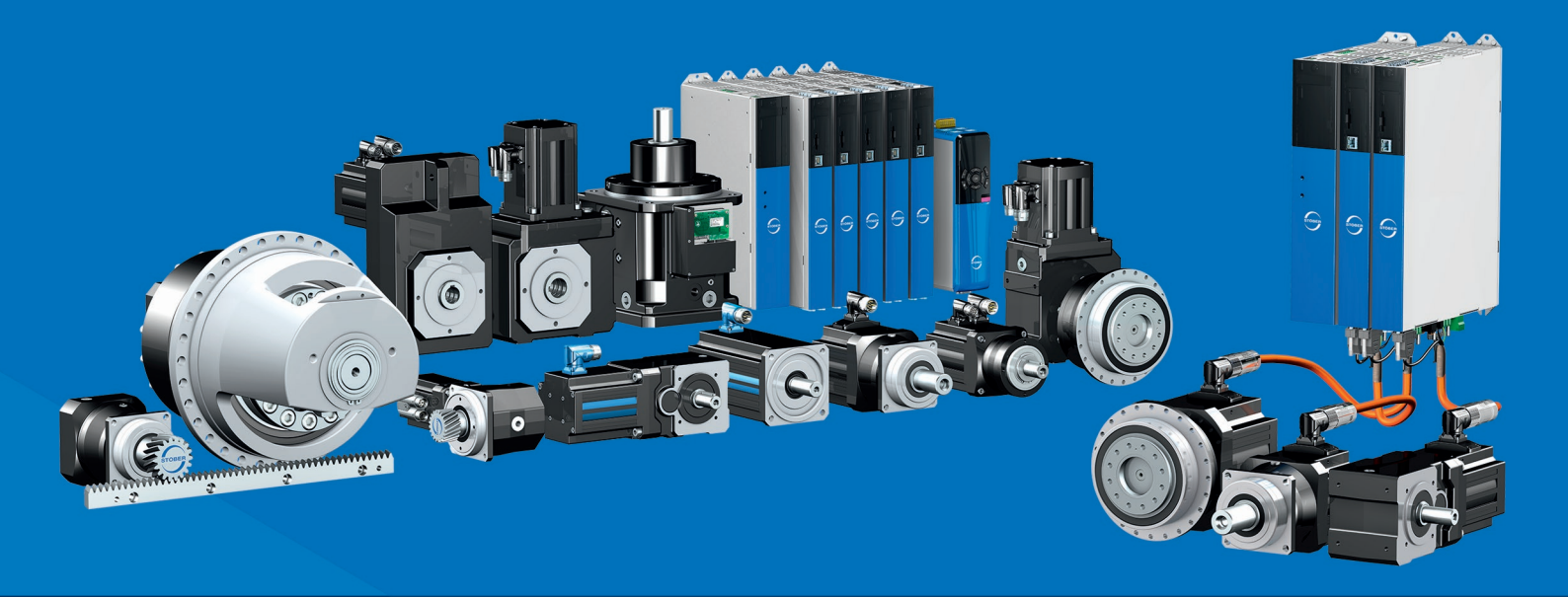

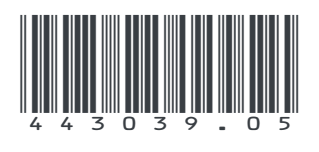

08/2024

STÖBER Antriebstechnik GmbH + Co. KG Kieselbronner Str. 12 75177 Pforzheim Germany Tel. +49 7231 582-0 mail@stoeber.de www.stober.com

24 h Service Hotline +49 7231 582-3000

www.stober.com